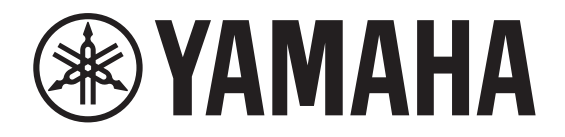

**AUDIO INTERFACE** 

# Rio3224-D3 Rio1608-D3

Referenzhandbuch

I/O RACK

# Inhalt

| Einleitung4                                    |
|------------------------------------------------|
| Über Symbole und Kennzeichnungen4              |
| Über den Inhalt dieses Dokuments4              |
| Vorgesehene Anwender4                          |
| Vorgesehener Einsatz4                          |
| Verfügbare Dokumentation4                      |
| Firmware-Aktualisierungen4                     |
| Vorsichtsmaßnahmen für die Rack-Montage5       |
| Versenkter Einbau5                             |
| Hinweis für den Zugriff auf Quellcode5         |
| ··· -                                          |
| Uber Dante6                                    |
| Dante-Netzwerkeinstellungen und Audio-Routing6 |
|                                                |
| Uber Verbindungen7                             |
| Daisy-Chain-Netzwerk7                          |
| Sternnetzwerk                                  |
| Uber redundante Netzwerke                      |
| Redienelemente und Funktionen 9                |
| Eronthlende 9                                  |
| Rückseite 11                                   |
|                                                |
| Grundlegende Bedienung13                       |
| Frontblenden-Bedienung                         |
| Fehleranzeige13                                |
| Fehler-Popup-Bildschirme13                     |
|                                                |
| Bildschirme14                                  |
| Bildschirm-Flussdiagramm                       |
| Menuoptionen auf dem Bildschirm MENU IOP       |
| Startbliuschirm PHONES                         |
| וועאנוווווו דחטוובאווועאנוויוו דחטוובא 10      |

| Bildschirme METER                                          |    |
|------------------------------------------------------------|----|
| METER IN                                                   | 17 |
| METER OUT                                                  | 17 |
| METER AES                                                  | 17 |
| Bildschirm FUNCTION LIST                                   | 18 |
| Funktionsbildschirm zuweisen                               | 18 |
| Zugewiesenen Funktionsbildschirm aufrufen                  | 18 |
| Zuordnung eines Funktionsbildschirms aufheben              | 18 |
| Bildschirm MENU TOP                                        | 19 |
| Menü SETUP                                                 | 19 |
| Menü CONTROL                                               | 20 |
| Menü SYSTEM                                                | 21 |
| Menü DANTE                                                 | 22 |
| Padianung                                                  | 22 |
| bealenung                                                  |    |
| Kontrast und Helligkeit anpassen                           | 23 |
| Mit gedrückt gehaltener Zurück-Taste [ - ]                 | 23 |
| Mit BRIGHTNESS und CONTRAST im Menu SETUP                  | 23 |
| PEAK HOLD autheben                                         | 24 |
| Frontblende sperren                                        | 24 |
| Frontblende entsperren                                     | 24 |
| Normalstatus-Verhalten des Farbanzeigebalkens ändern       | 25 |
| Fehlerstatus-Verhalten des Farbanzeigebalkens ändern       | 25 |
| INPUT-Kanalparameter einstellen                            | 26 |
| OUTPUT-Kanalparameter einstellen                           | 27 |
| Dem Port PHONES OUT zuzuweisenden Kanäle auswählen         | 27 |
| Parameter für ausgewählte PHONES-Quelle einstellen         |    |
| Stummschaltungseinstellung heim Systemstart ändern         | 29 |
| REFRESH with MUTE(Standardeinstellung)                     |    |
| RESUME w/o MUTE                                            | 29 |
| REFRESH w/o MUTE                                           | 29 |
| Initialisierung durchführen                                |    |
| Gerät initialisieren (Werkseinstellungen wiederherstellen) | 30 |
| Aktuelle Parameter initialisieren                          | 31 |
| Dante-Einstellungen initialisieren                         | 31 |
| Werkseinstellungen                                         | 32 |
|                                                            |    |
|                                                            |    |

| Bedienung von externem Gerät aus                  | 33 |
|---------------------------------------------------|----|
| Gerätebezeichnung festlegen                       |    |
| Rio-D3 unter Geräten im Netzwerk erkennen         |    |
| I/O-Port unter Geräten im Netzwerk erkennen       |    |
| Remote Only ein-/ausschalten                      |    |
| Von einem externen Gerät aus steuern              |    |
| Parameter, die sich überwachen und steuern lassen |    |
| Kommunikationsmethoden                            |    |
| Anhang                                            | 36 |
| Status-/Meldungsliste                             |    |
| SYSTEM-Meldungen                                  |    |
| SYNC-Meldungen                                    |    |
| Fehlermeldungen                                   | 38 |
| Warnmeldungen                                     | 38 |
| Informationsmeldungen                             | 38 |
| Bestätigungsmeldungen                             | 38 |
| Allgemeine technische Daten                       |    |
| Audio-Charakteristik                              | 40 |
| Frequenzgang                                      | 40 |
| Gesamte harmonische Verzerrungen (THD)            |    |
| Brummen und Rauschen                              |    |
| Übergenachen (bei 100)                            |    |
| Ubersprechen (bei TkHz)                           |    |
| Technische Daten der Analogeingange               |    |
| Technische Daten der Analaogausgange              |    |
| Technische Daten der Digitaleingänge              | 41 |
| Technische Daten der Ein-/Ausgänge (I/O)          | 41 |
| Abmessungen                                       | 42 |
| Fehlerbehebung                                    | 43 |

# **Einleitung**

## Über Symbole und Kennzeichnungen

| Symbole und<br>Kennzeichnungen | Bedeutung                                                                                |  |
|--------------------------------|------------------------------------------------------------------------------------------|--|
|                                | Weist auf die Gefahr schwerer oder tödlicher Verletzungen hin.                           |  |
|                                | Weist auf Verletzungsgefahr hin.                                                         |  |
| ACHTUNG                        | Weist auf eine Gefahr von Gerätepannen, -schäden oder -störungen sowie Datenverlust hin. |  |
| HINWEIS                        | Weist auf Informationen zur Bedienung und Benutzung hin. Nach Bedarf lesen.              |  |

## Über den Inhalt dieses Dokuments

- Die in diesen Handbuch enthaltenen Abbildungen und Bildschirmdarstellungen dienen lediglich zur Veranschaulichung.
- Wir übernehmen keine Verantwortung für jegliche Auswirkungen oder Folgen der Verwendung der Software oder dieses Handbuchs.

#### **HINWEIS**

- Wo die technischen Daten des Rio1608-D3 von denen des Rio3224-D3 abweichen, werden sie in diesem Handbuch in geschweifte Klammern { } gesetzt (z.B. [INPUT] 1–32 {1–16}).
- Sofern nicht anders angegeben, wird in diesem Handbuch das Rio3224-D3 abgebildet.
- Wenn die technischen Daten des Rio3224-D3 und des Rio1608-D3 identisch sind, werden beide Geräte gemeinsam als "Rio-D3" bezeichnet.
- In diesem Handbuch bezieht sich der Begriff "unterstützte Geräte" auf Geräte, mit denen die Rio-D3-Parameter fernbedient werden können. Der Begriff "unterstützte Digitalmischpulte" bezieht sich auf Dante-fähige "unterstützte Geräte".

## **Vorgesehene Anwender**

Dieser Artikel ist auf Personen wie Tontechniker und -meister ausgerichtet, die in der Lage sind, Audiomischsysteme einzurichten.

## **Vorgesehener Einsatz**

Dieser Artikel findet Einsatz in Audiomischsystemen für Säle, Veranstaltungen und die Rundfunkübertragung.

## Verfügbare Dokumentation

#### Benutzerhandbuch (im Lieferumfang enthalten)

In diesem Dokument werden hauptsächlich die Bedienfeldelemente und -funktionen erläutert. Das Handbuch (PDF-Datei) kann von der Yamaha Pro Audio Website heruntergeladen werden.

https://www.yamahaproaudio.com/

#### Referenzhandbuch für Rio3224-D3 und Rio1608-D3 (vorliegendes Dokument)

Dieses Dokument bietet ausführliche Erklärungen zu den Funktionen und Abläufen, die für den Betrieb des Artikels erforderlich sind. Das Referenzhandbuch kann von der Yamaha Pro Audio Website heruntergeladen werden.

https://www.yamahaproaudio.com/

#### Status-/Meldungsliste

Diese Liste erläutert die Bedeutung der leuchtenden oder blinkenden Anzeigen [SYSTEM] und [SYNC] sowie die auf dem Bildschirm angezeigten Meldungen. https://manual.yamaha.com/pa/dante/status/

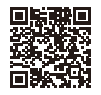

## Firmware-Aktualisierungen

Die Firmware des Artikels kann aktualisiert werden, um die Bedienung bzw. den Betrieb zu verbessern, Funktionen hinzuzufügen und mögliche Fehlfunktionen zu korrigieren.

Einzelheiten zur Aktualisierung der Firmware finden sich auf der folgenden Website:

#### https://www.yamahaproaudio.com/

Informationen zur Aktualisierung und Einrichtung des Artikels finden sich in der Anleitung zur Firmware-Aktualisierung auf der Website.

## Vorsichtsmaßnahmen für die Rack-Montage

Dieses Gerät ist auf den Betrieb im Temperaturbereich von 0 bis 40 °C ausgelegt. Wird es mit weiteren Rio-D3- oder anderen Geräten in einem Rack nach EIA-Standard montiert, trägt die von jedem Gerät erzeugte Wärme zur Temperaturerhöhung im Rack bei, was die Leistung des Geräts beeinträchtigen könnte. Bei der Rack-Montage des Artikels immer folgende Bedingungen erfüllen, um Wärmestaus zu vermeiden:

- Werden mindestens drei Rio-D3 eng im selben Rack montiert, die Lüfterdrehzahl auf HIGH einstellen.
- Werden mehrere Geräte im selben Rack mit Lüfterdrehzahl LOW betrieben, jeweils 1 HE Platz zwischen den Geräten wahren. Um eine ausreichende Belüftung zu erzielen, solche Freiräume darüber hinaus entweder unbedeckt lassen oder mit einer Lüftungsblende versehen.
- Wird dieses Gerät gemeinsam mit Leistungsverstärkern, welche eine beträchtliche Wärme erzeugen können, in einem Rack montiert, ausreichend Platz zwischen allen Geräten lassen. Um eine ausreichende Belüftung zu erzielen, solche Freiräume darüber hinaus entweder unbedeckt lassen oder mit einer Lüftungsblende versehen.
- Um einen ausreichenden Luftstrom zu gewährleisten, das Rack an der Rückseite offen lassen und mindestens 10 cm von Wänden, der Decke oder anderen Flächen entfernt aufstellen. Wenn die Rückseite des Racks nicht offen gelassen werden kann, einen handelsüblichen Lüfter oder Ähnliches installieren, um einen ausreichenden Luftstrom sicherzustellen. Wenn eine Lüftereinheit eingebaut wurde, kann in einigen Fällen das Schließen der Rückseite des Racks eine höhere Kühlwirkung haben. Weitere Informationen finden sich in den Benutzerhandbüchern des Racks und/oder der Lüftereinheit.

## **Versenkter Einbau**

Das Gerät kann wie nachfolgend abgebildet durch Versetzen der Rack-Montagewinkel so eingebaut werden, dass sich die Frontblende entweder 50 mm oder 100 mm hinter der Vorderkante des Racks befindet.

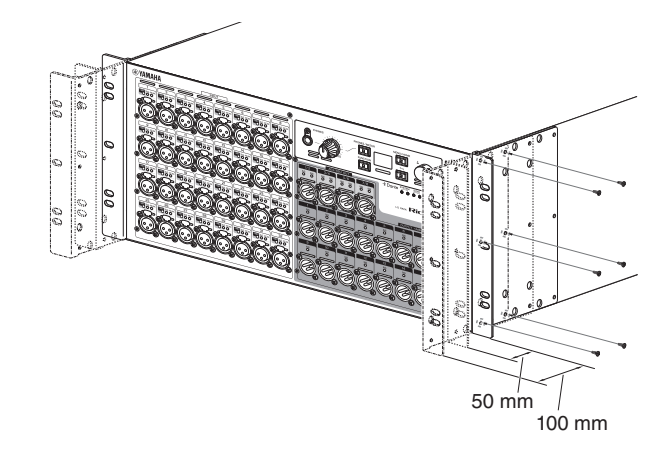

Das Rack-Einbauzubehör kann auf die gleiche Weise auch an der Rückseite befestigt werden.

#### HINWEIS

Für die Montage der Winkel die zuvor vom Gerät gelösten Schrauben benutzen.

## Hinweis für den Zugriff auf Quellcode

In einem Zeitraum von bis zu drei Jahren nach der endgültigen Auslieferung kann von Yamaha der Quellcode für alle Teile dieses Artikels angefordert werden, die der GNU General Public License/GNU Lesser General Public License/RealNetworks Public Source License unterliegen, indem ein Schreiben an folgende Adresse gerichtet wird:

10-1 Nakazawa-cho, Chuo-ku, Hamamatsu, 430-8650, JAPAN Global Marketing & Sales Department, Professional Solutions Division, Musical Instruments & Audio Products Business Unit, Yamaha Corporation

Der Quellcode wird zwar kostenlos zur Verfügung gestellt, Yamaha kann jedoch etwaige Versandkosten in Rechnung stellen. Der Quellcode kann von folgendem URL aus heruntergeladen werden:

https://www.yamahaproaudio.com/

- Wir übernehmen keine Verantwortung für Schäden, die aus Änderungen (Hinzufügung/ Löschung) an der Software für diesen Artikel entstehen, die von Dritten außer Yamaha selbst (oder von Yamaha hierfür autorisierten Parteien) vorgenommen wurden.
- Die Weiternutzung des Quellcodes, der von Yamaha für die Public Domain freigegeben wurde, wird allerdings nicht garantiert. Yamaha übernimmt keine Verantwortung für den Quellcode.

# Über Dante

Dieser Artikel setzt Dante-Technologie als Protokoll für die Übertragung von Audiosignalen ein. Dante ist ein von Audinate entwickeltes Netzwerkprotokoll. Es ist dafür vorgesehen, über ein einziges Gigabit-Ethernet-Netzwerk (GbE) mehrkanalige Audiosignale mit verschiedenen Sampling- und Bit-Raten sowie Steuersignale für miteinander verbundene Geräte zu übertragen.

Außerdem bietet es die folgenden Vorteile:

- Unter optimalen Bedingungen in einer Gigabit-Ethernet-Umgebung kann theoretisch 48-kHz/24-Bit-Audio über bis zu 512 Eingänge und 512 Ausgänge, also insgesamt 1.024 Kanäle, übertragen werden.
- Geräte im Netzwerk können erkannt und automatisch eingestellt werden, und die Gerätenamen können beliebig festgelegt werden.
- Dante setzt hochpräzise Netzwerk-Synchronisierungsstandards ein, um eine samplegenaue Wiedergabe mit extrem geringer Latenz und Jitter zu erreichen.
- Dante unterstützt redundante Verbindungen über Haupt- und Sekundärschaltkreise zum Schutz vor unvorhergesehenen Schwierigkeiten.
- Wird ein Computer über Ethernet mit dem Dante-Netzwerk verbunden, können Audiosignale direkt ein- oder ausgeben werden, ohne Audioschnittstellengeräte verwenden zu müssen. (Hierzu ist Dante Virtual Soundcard oder Dante Via notwendig.)
- Audio lässt sich über ein CAT5e-Netzwerkkabel zwischen Geräten übertragen, die bis zu 100 m auseinander liegen. Die maximale Distanz hängt in der Praxis jedoch vom verwendeten Kabel ab.

Weitere Einzelheiten zu Dante finden sich auf der Website von Audinate:

#### https://www.audinate.com/

Weitere Einzelheiten zu Dante finden sich ebenfalls auf der Yamaha Pro Audio Website: https://www.yamahaproaudio.com/

Dieser Artikel verwendet ein Dante-Modul von Audinate Pty. Ltd.

Mit Dante Controller können Informationen über das in diesem Artikel verwendete Dante-Modul angezeigt werden.

Weitere Einzelheiten zur Open-Source-Softwarelizenz für jedes Dante-Modul finden sich auf der Website von Audinate:

https://www.audinate.com/software-licensing

#### HINWEIS

Beim Einsatz eines Dante-Netzwerks nicht die EEE-Funktion\* des Netzwerk-Switches verwenden.

Die EEE-Funktion kann die Clock-Synchronisation beeinträchtigen und Tonunterbrechungen verursachen.

Hierzu Folgendes beachten:

- Beim Einsatz von verwalteten Switches die EEE-Funktion an allen für Dante verwendeten Ports ausschalten. Keinen Switch verwenden, an dem die EEE-Funktion nicht ausgeschaltet werden kann.
- Keine unverwalteten Switches einsetzen, welche die EEE-Funktion unterstützen. Bei solchen Switches kann die EEE-Funktion nicht ausgeschaltet werden.
  - EEE (Energy Efficient Ethernet) ist eine Technologie, die den Stromverbrauch eines Switch in Zeitspannen mit wenig Netzwerkverkehr reduziert. Es wird auch als Green Ethernet oder IEEE802.3az bezeichnet.

## Dante-Netzwerkeinstellungen und Audio-Routing

Dieser Artikel bietet keine Funktion zum Ändern von Dante-Netzwerkeinstellungen wie Sampling-Frequenz, Latenz oder Codierung. Die Dante-Netzwerkeinstellungen werden von Dante Controller oder den unterstützten Digitalmischpulten gesteuert.

Einzelheiten zu den Dante-Netzwerkeinstellungen finden sich im entsprechenden Benutzerhandbuch der unterstützten Digitalmischpulte.

Die Audioeingänge und -ausgänge mehrerer Dante-Geräte können innerhalb eines Dante-Netzwerks frei geroutet werden.

Deshalb sind Einstellungen erforderlich, die angeben, an welches Ziel das Signal der einzelnen Kanäle gesendet werden soll.

Die Einstellungen für das Dante-Netzwerk und Audio-Routing werden mit Dante Controller vorgenommen.

Dante Controller kann von der folgenden Website heruntergeladen werden:

https://www.yamahaproaudio.com/

Einzelheiten zu Dante Controller finden sich im Benutzerhandbuch für Dante Controller auf derselben Website.

# Über Verbindungen

Zum Verbinden dieses Artikels mit einem Dante-Netzwerk stehen folgende beide Methoden zur Verfügung: reihenförmig (Daisy Chain) und sternförmig.

#### HINWEIS

Eine Reihenverbindung eignet sich für ein einfaches System mit einer geringen Anzahl an Geräten.

Ein Sternnetzwerk eignet sich zum Verbinden zahlreicher Geräte.

## **Daisy-Chain-Netzwerk**

Eine Daisy-Chain ist ein Verkabelungsschema, bei dem mehrere Geräte in Reihe miteinander verbunden werden. Eine solche Vernetzung ist einfach und erfordert keine Netzwerk-Switches.

Beim Verbinden zahlreicher Geräte muss ein höherer Latenzwert eingestellt werden, um Audioausfälle zu vermeiden, die durch eine erhöhte Verzögerung der Signalübertragung zwischen Geräten verursacht werden kann. Wird übrigens eine Verbindung in einem Daisy-Chain-Netzwerk unterbrochen, wird der Signalfluss an dieser Stelle unterbrochen und über diesen Punkt hinaus kein Signal mehr übertragen.

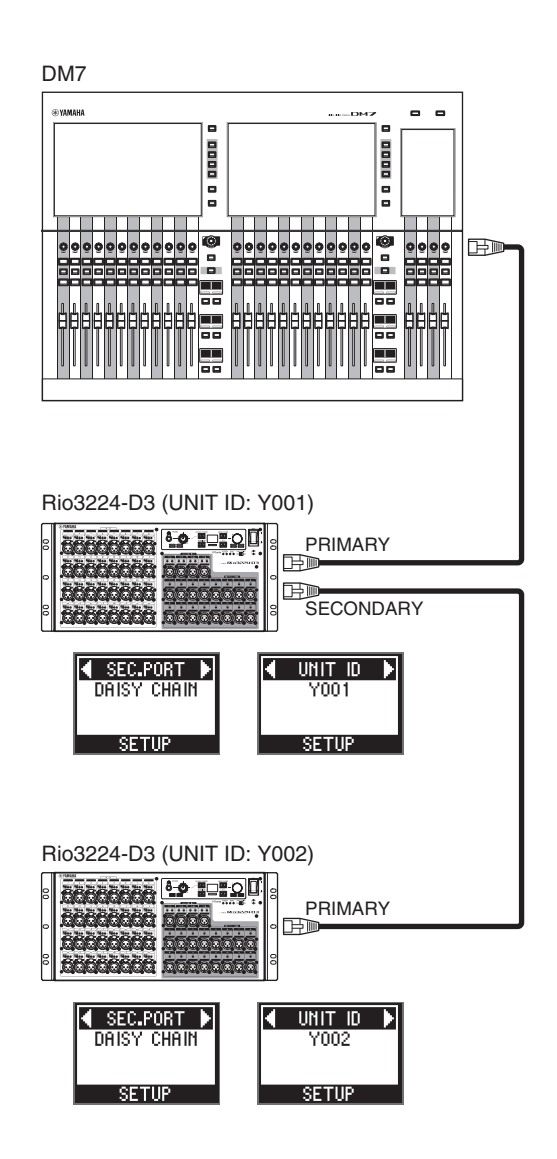

## Sternnetzwerk

In einem Sternnetzwerk ist jedes Gerät mit einem zentralen Netzwerk-Switch verbunden. Wird ein GbE-fähiger Netzwerk-Switch eingesetzt, kann ein breitbandiges, umfangreiches Netzwerk erstellt werden. Wir empfehlen einen Netzwerk-Switch, der über verschiedene Funktionen zur Steuerung und Überwachung des Netzwerks verfügt (so etwa QoS, die Fähigkeit, Datenflüsse zu priorisieren – z.B. Clock-Synchronisation oder Audioübertragung auf bestimmten Datenkreisen).

Bei dieser Topologie wird häufig ein redundantes Netzwerk konfiguriert, sodass ein unerwartetes Netzwerkproblem weder die Audioverbindung noch eine anderweitig stabile Kommunikation beeinträchtigt.

## Über redundante Netzwerke

Ein redundantes Netzwerk besteht aus einem (primären) Hauptkreis und einem (sekundären) Nebenkreis. Im Normalfall wird das Netzwerk auf dem Hauptkreis betrieben. Falls jedoch die primäre Verbindung unterbrochen wird, übernimmt der Nebenkreis automatisch die Kommunikation. Im Vergleich zu einem Daisy-Chain-Netzwerk erhöht die Verwendung eines redundanten Netzwerks mit Sterntopologie daher die Kommunikationsstabilität.

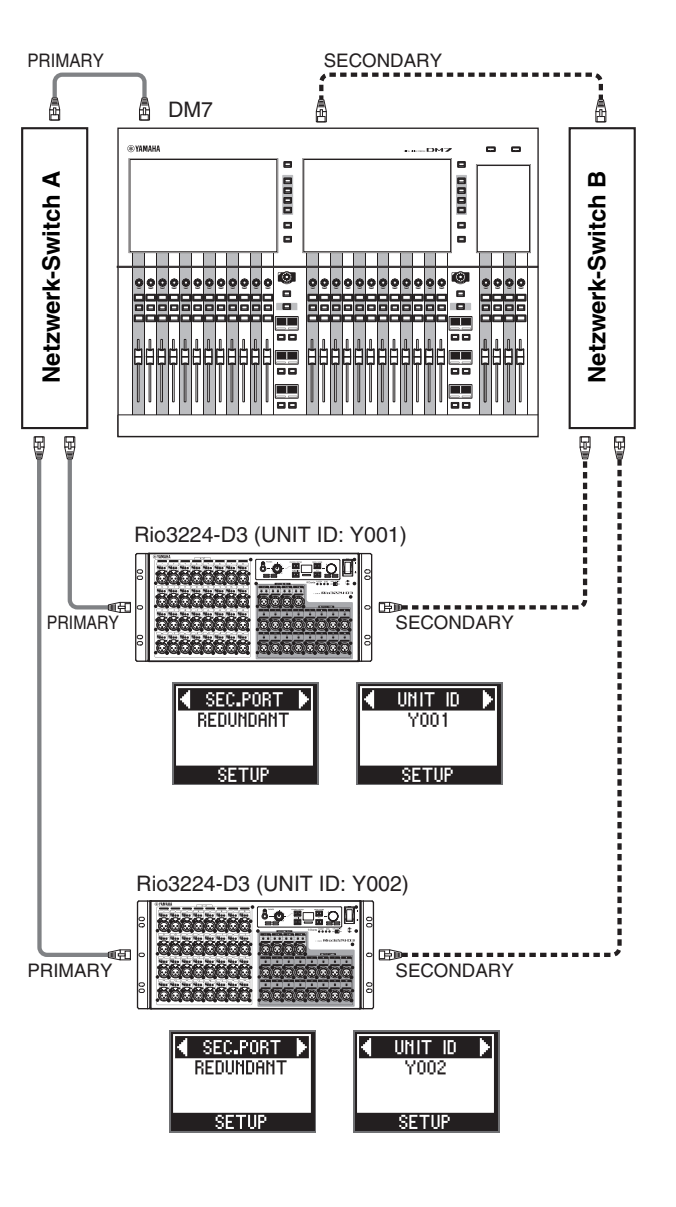

Dante-Hauptverbindung
Dante-Nebenverbindung

## **Bedienelemente und Funktionen**

## Frontblende

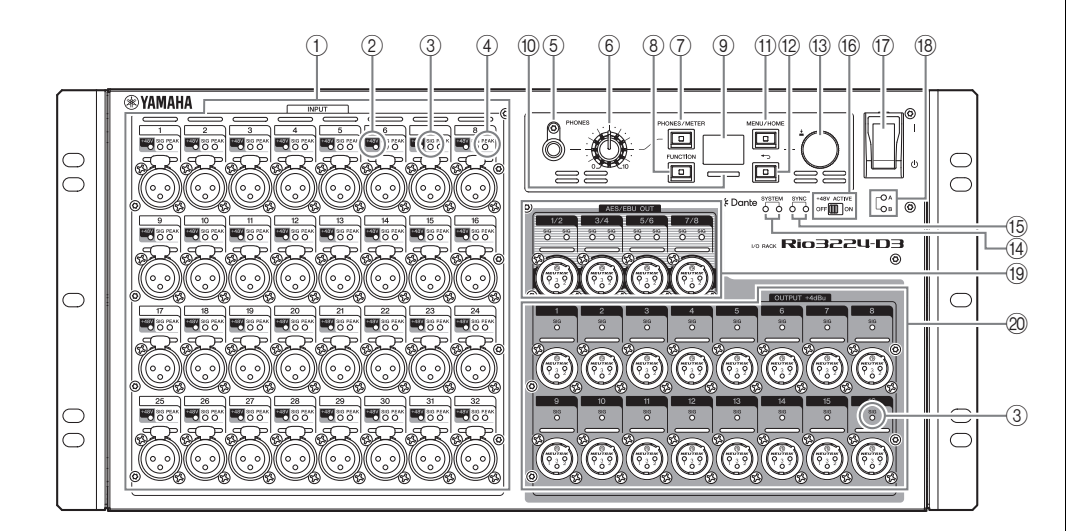

## ① [INPUT] 1–32 {1–16}

Über diese symmetrischen, 3-poligen XLR-Eingangsbuchsen können jedem Kanal analoge Signale zugeführt werden. Der Nenneingangspegelbereich beträgt –62 dBu bis +10 dBu. Über die Eingangsbuchsen können Geräte, die dies benötigen, eine Phantomspannung von +48 V erhalten.

### 2 **[+48V]**

Diese Anzeigen leuchten, wenn die Phantomspannung von +48 V für die entsprechenden Eingangskanäle eingeschaltet ist. Das Ein-/Ausschalten findet an der Frontblende dieses Geräts oder über ein unterstütztes Gerät statt. Ist der Schalter [+48V ACTIVE] ausgeschaltet, wird jedoch auch dann keine Phantomspannung bereitgestellt, wenn die Phantomspannung einzelner Kanäle eingeschaltet ist (die Anzeigen [+48V] blinken). Tritt am Gerät ein schwerwiegender Fehler auf, leuchten oder blinken die Anzeigen aller Kanäle.

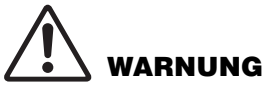

Um eine mögliche Beschädigung von Lautsprechern zu vermeiden, sicherstellen, dass Leistungsverstärker bzw. Aktivlautsprecher ausgeschaltet sind, wenn die Phantomspannung einoder ausgeschaltet wird. Außerdem sicherstellen, dass alle Ausgangsregler am Digitalmixer auf Minimum eingestellt sind, wenn die Phantomspannung ein- oder ausgeschaltet wird. Das Umschalten kann plötzliche starke Pegelspitzen verursachen, die zu Geräte- und Gehörschäden führen könnten.

## ACHTUNG

- Wenn keine Phantomspannung erforderlich ist, muss der Schalter [+48V ACTIVE] oder die Phantomspannung ausgeschaltet werden.
- Vor dem Einschalten der Phantomspannung sicherstellen, dass ausschließlich phantomgespeiste Geräte wie Kondensatormikrofone mit den entsprechenden Buchsen [INPUT] verbunden sind. Wird ein Gerät, das dies nicht benötigt, mit Phantomspannung versorgt, könnte es beschädigt werden.
- Die Verbindung eines Geräts mit einer Buchse [INPUT] weder herstellen noch trennen, während Phantomspannung anliegt. Andernfalls könnte dieses oder das verbundene Gerät beschädigt werden.

## ③ [SIG] (Signal)

Diese Anzeigen leuchten grün, wenn das Eingangs- oder Ausgangssignal des entsprechenden Kanals mindestens –40 dBFS beträgt.

Tritt am Gerät ein schwerwiegender Fehler auf, leuchten oder blinken die Anzeigen aller Kanäle.

## ④ [PEAK]

Diese Anzeigen leuchten rot, wenn der Signalpegel des entsprechenden Eingangskanals mindestens –3 dBFS beträgt.

Tritt am Gerät ein schwerwiegender Fehler auf, leuchten oder blinken die Anzeigen aller Kanäle.

## 5 Buchse [PHONES]

Dieser Kopfhörerbuchse liegen die zugewiesenen Audiosignale (INPUT/OUTPUT) an. Die Signalzuweisungen und Parameterwerte können auf dem Bildschirm PHONES geprüft werden.

## 6 Pegelregler [PHONES]

Mit diesem Regler kann der Ausgangssignalpegel der Buchse [PHONES] angepasst werden.

## ⑦ [PHONES/METER]

Mit dieser Taste kann der Bildschirm PHONES oder einer der Bildschirme METER angezeigt werden. Die Bildschirm wechselt mit jedem Tastendruck.

Die Taste gedrückt halten, um PEAK HOLD aufzuheben. (Siehe "<u>PEAK HOLD aufheben</u>" auf Seite 24.)

## 8 [FUNCTION]

Mit dieser Taste kann der Bildschirm einer registrierten Funktion aufgerufen werden.

## Einschlägige Verknüpfungen

"Bildschirm FUNCTION LIST"

## 9 Display

Hier werden Informationen wie die Vorverstärker-Parameterwerte der einzelnen Kanäle oder Fehler- und Statusanzeigen angezeigt.

#### 10 Farbanzeigebalken

Zeigt den Status des Geräts an.

Die Anzeige eines normalen oder anormalen Status kann geändert werden.

## Normalstatus

Farbe und Leuchtzustand können geändert werden.

| Leuchtet | Leuchtet blau.  |
|----------|-----------------|
|          | Leuchtet grün.  |
| Aus      | Leuchtet nicht. |

### Anormaler Status

Folgende Einstellungen stehen zur Verfügung, um die Systemreaktion anzupassen, wenn ein schwerwiegender Fehler auftritt (Fehler) oder wenn eine Auffälligkeit vorliegt, das Gerät aber weiterhin betrieben werden kann (Vorsicht).

| Leuchtet                                                                 | Fehler          | Leuchtet rot. (Die Farbe kann nicht geändert werden.)             |
|--------------------------------------------------------------------------|-----------------|-------------------------------------------------------------------|
|                                                                          | Vorsicht        | Leuchtet orange. (Die Farbe kann nicht geändert werden.)          |
| Blinkt                                                                   | Fehler          | Rot + Normalstatus-Einstellung (Blau)                             |
|                                                                          |                 | Rot + Normalstatus-Einstellung (Grün)                             |
|                                                                          |                 | Rot + Normalstatus-Einstellung (Aus)                              |
|                                                                          | Vorsicht        | Orange + Normalstatus-Einstellung (Blau)                          |
|                                                                          |                 | Orange + Normalstatus-Einstellung (Grün)                          |
|                                                                          |                 | Orange + Normalstatus-Einstellung (Aus)                           |
| Farbe für anormalen Status<br>(Rot oder Orange) ist                      | Fehler/Vorsicht | Leuchtet in der für den Normalstatus<br>ausgewählten Farbe (Blau) |
| deaktiviert<br>(Nur die Anzeige der für den<br>Normalstatus ausgewählten |                 | Leuchtet in der für den Normalstatus<br>ausgewählten Farbe (Grün) |
| Farbe leuchtet.)                                                         |                 | Leuchtet nicht.                                                   |

### Einschlägige Verknüpfungen

"Normalstatus-Verhalten des Farbanzeigebalkens ändern"

"Fehlerstatus-Verhalten des Farbanzeigebalkens ändern"

### (1) [MENU/HOME]

Mit dieser Taste kann aus dem Startbildschirm der Bildschirm MENU TOP zum Auswählen eines Menüs angezeigt werden. Mit dieser Taste kann aus einem anderen Bildschirm der Startbildschirm angezeigt werden.

### **HINWEIS**

Werden diese Taste und die Zurück-Taste [ ] gleichzeitig mindestens drei Sekunden lang gedrückt gehalten, wird ein Popup-Bildschirm angezeigt, in dem die Frontblendensperre aktiviert oder deaktiviert werden kann. (Siehe "<u>Frontblende sperren</u>" und "<u>Frontblende entsperren</u>" auf Seite 24.)

## 12 **[⁴─)] (Zurück)**

Mit dieser Taste kann der vorige Bildschirm angezeigt werden.

Bei gedrückt gehaltener Taste wird ein Popup-Bildschirm zum Anpassen des Kontrasts und der Helligkeit des Displays angezeigt. Hiermit kann ebenfalls die Helligkeit des Farbanzeigebalkens angepasst werden. (Siehe <u>"Kontrast und Helligkeit anpassen</u>" auf Seite 23.)

## **HINWEIS**

Werden diese Taste und die Taste [MENU/ HOME] gleichzeitig mindestens drei Sekunden lang gedrückt gehalten, wird ein Popup-Bildschirm angezeigt, in dem die Frontblendensperre aktiviert oder deaktiviert werden kann. (Siehe "<u>Frontblende sperren</u>" und <u>"Frontblende entsperren</u>" auf Seite 24.)

## (3) Regler mit Schalter

Den Regler drehen, um ein Menü oder einen Parameter auszuwählen oder einen angezeigten Parameterwert zu bearbeiten. Den Regler drücken, eine Auswahl zu bestätigen oder die Anzeige umschalten.

## (14) [SYSTEM]

Diese Anzeigen zeigen den Betriebszustand des Geräts an. Wenn die grüne Anzeige durchgehend leuchtet und die rote Anzeige nicht leuchtet, funktioniert das Gerät normal. Wenn bei eingeschaltetem Gerät die grüne Anzeige nicht leuchtet oder die rote Anzeige leuchtet bzw.blinkt, funktioniert das Gerät nicht ordnungsgemäß.

Weitere Einzelheiten hierzu finden sich auf Seite 36 bzw. in der folgenden Status-/ Meldungsliste\*.

## \* Status-/Meldungsliste

Diese Liste erläutert die Bedeutung der leuchtenden oder blinkenden Anzeigen [SYSTEM] und [SYNC] sowie die auf dem Bildschirm angezeigten Meldungen.

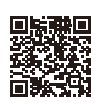

https://manual.yamaha.com/pa/dante/status/

## (15 [SYNC]

Diese Anzeigen zeigen den Betriebsstatus des Dante-Moduls im Gerät.

Wenn die grüne Anzeige durchgehend leuchtet, handelt es sich bei dem Gerät um einen Clock-Follower, und die Clocks sind synchronisiert.

Wenn die grüne Anzeige blinkt, handelt es sich bei dem Gerät um den Clock-Leader. Wenn bei eingeschaltetem Gerät die grüne Anzeige nicht leuchtet, funktioniert das Gerät nicht ordnungsgemäß.

Weitere Einzelheiten zur orangefarbenen Anzeige usw. finden sich auf Seite 36 bzw. in der Status-/Meldungsliste\*.

## (16 [+48V ACTIVE]

Hiermit wird die Phantomspannung von +48 V ein- oder ausgeschaltet. Bei ausgeschaltetem Schalter [+48V ACTIVE], wird den Geräteeingangsbuchsen auch dann keine Phantomspannung zugeführt, wenn die Phantomspannung einzelner Eingänge eingeschaltet ist. In solchem Fall blinken die Anzeigen [+48V] der Kanäle, deren Phantomspannung eingeschaltet ist. Der Schalter ist ab Werk ausgeschaltet.

## ⑦ Ein/Aus-Schalter [ I ]/[ Ů ]

Hiermit kann das Gerät ein- (I) und ausgeschaltet ( $\bigcirc$ ) werden.

#### ACHTUNG

Ein-/Ausschalten des Geräts in rascher Folge kann Störung verursachen. Nach dem Ausschalten des Geräts mindestens sechs Sekunden vor dem Wiedereinschalten warten.

### 18 Betriebsanzeige [A]/[B]

Diese Anzeige leuchtet, wenn das Gerät eingeschaltet ist.

### (19 [AES/EBU OUT] 1/2-7/8 (nur Rio3224-D3)

Dies sind symmetrische, 3-polige XLR-Ausgangsbuchsen, denen digitale Audiosignale im AES/EBU-Format von den entsprechenden Ausgangskanälen des Geräts anliegen. Alle Buchsen geben 2-Kanal-Digitalaudio aus.

#### 20 [OUTPUT +4dBu] 1–16 {1–8}

Dies sind symmetrische, 3-polige XLR-Ausgangsbuchsen, über die analoge Audiosignale von den Ausgangskanälen ausgegeben werden können. Der Ausgangsnennpegel beträgt +4 dBu.

## Rückseite

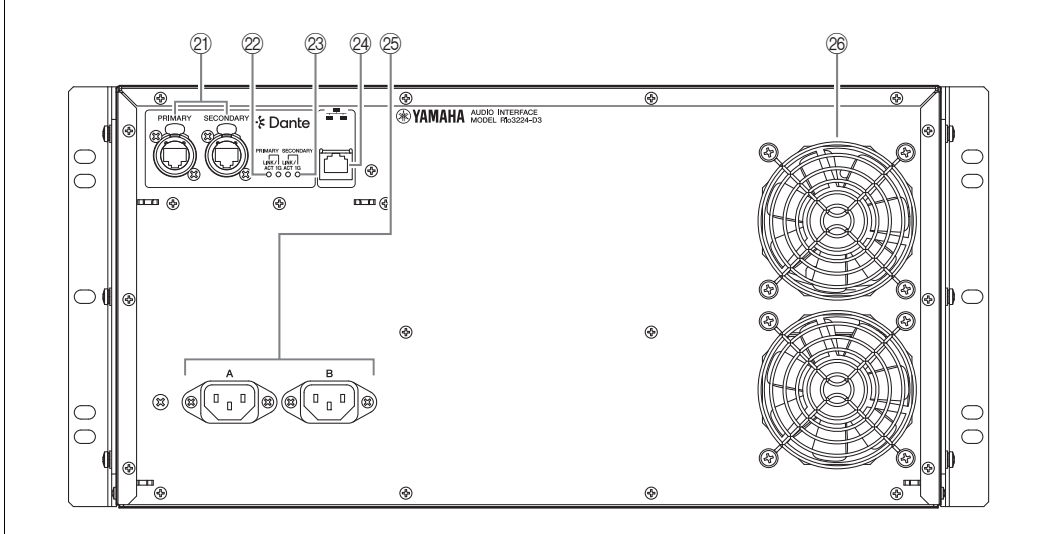

#### 2) Dante [PRIMARY]/[SECONDARY]

Diese etherCON-Buchsen (RJ-45) können über Ethernet-Kabel (CAT5e oder höher empfohlen) mit anderen Dante-Geräten wie der Reihen RIVAGE PM, DM7, CL oder QL verbunden werden.

Wenn der Port SECONDARY\* auf DAISY CHAIN eingestellt ist, wird das Signal von einer Buchse an die andere übertragen.

Wenn der Port SECONDARY\* auf REDUNDANT eingestellt ist, wird die Dante-Buchse [PRIMARY] für die Hauptverbindung und die Dante-Buchse [SECONDARY] für die Nebenverbindung (Backup) verwendet. Falls das Gerät aus irgendeinem Grund keine Signale über die Dante-Buchse [PRIMARY] übertragen kann (z.B. weil das Kabel beschädigt ist oder versehentlich gelöst wurde oder ein Netzwerk-Switch ausgefallen ist), übernimmt die Dante-Buchse [SECONDARY] automatisch die Verbindung.

(\* Zum Anzeigen des Einstellungsbildschirms für den Port SECONDARY aus dem Bildschirm MENU TOP die Option SETUP auswählen und die Auswahl dann bestätigen. Anschließend aus dem Menü SETUP die Option SEC.PORT (SECONDARY PORT) auswählen und die Auswahl dann bestätigen.)

#### Einschlägige Verknüpfungen

"Über Verbindungen"

"Menü SETUP"

#### ACHTUNG

Zum Schutz vor elektromagnetischen Störungen ein STP-Kabel (Shielded Twisted Pair) verwenden. Die Metallbereiche der Stecker müssen mit leitendem Band o. Ä. elektrisch mit dem STP-Kabelschirm verbunden werden.

#### **HINWEIS**

- Wir empfehlen die Verwendung von RJ-45-Steckern, die mit etherCON- CAT5e-Anschlüssen von Neutrik kompatibel sind. Standardmäßige RJ-45-Stecker können ebenfalls verwendet werden.
- Nur Dante-f\u00e4hige oder Gigabit-Ethernet (GbE)-f\u00e4hige Ger\u00e4te (einschlie\u00bBlich Computer) anschlie\u00bBen.
- Bei einem Dante-Netzwerk nicht die EEE-Funktion des Netzwerk-Switches verwenden. Die EEE-Funktion kann die Clock-Synchronisation beeinträchtigen und Tonunterbrechungen verursachen. Einzelheiten finden sich im HINWEIS im Abschnitt "Über Dante" auf Seite 6.

#### 22 [LINK/ACT]

Diese Anzeigen geben entsprechend den Kommunikationsstatus der Dante-Buchsen [PRIMARY] und [SECONDARY] an.

Sie blinken schnell, wenn die Ethernet-Kabel sachgemäß verbunden sind.

### 23 [1G]

Diese Anzeigen leuchten, wenn das Dante-Netzwerk als Gigabit-Ethernet funktioniert.

#### 24 Netzwerkanschluss

An dieser RJ-45-Buchse kann das Gerät mit einem Computer über ein Ethernet-Kabel (CAT5 oder höher empfohlen) verbunden werden.

## ACHTUNG

Zum Schutz vor elektromagnetischen Störungen ein STP-Kabel (Shielded Twisted Pair) verwenden.

### 25 Netzeingangsbuchsen [A]/[B]

An diesen Buchsen werden die beiliegenden Netzkabel angeschlossen. Das Netzkabel zuerst mit diesem Gerät verbinden und dann den Netzstecker in eine Netzsteckdose stecken.

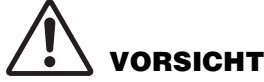

Das Gerät ausschalten, bevor das Netzkabel angeschlossen oder abgezogen wird.

### **HINWEIS**

Wird an beiden Netzeingangsbuchsen [A] und [B] ein Netzkabel angeschlossen, kann eine redundante Stromversorgung gewährleistet werden.

Die Kabelstecker bis zum Anschlag einführen.

Die beiliegenden Netzkabel besitzen einen speziellen Verriegelungsmechanismus (V-lock), der verhindert, dass die Netzkabel versehentlich herausgezogen werden.

Ein Netzkabel bei gedrückter Entriegelungstaste am Stecker abziehen.

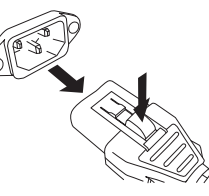

#### 26 Lüftungsöffnung

Dieser Artikel ist mit einen Kühllüfter ausgestattet. Durch diese Öffnung strömt warme Luft aus dem Gehäuse. Die Lüftungsöffnung nicht durch irgendwelche Gegenstände versperren.

# 

Die Lüftungsöffnungen dieses Artikels nicht blockieren. Dieser Artikel ist an der Vorderund Rückseite mit Lüftungsöffnungen versehen, um eine Überhitzung zu vermeiden. Wenn die Lüftungsöffnungen blockiert werden, staut sich die Hitze im Artikel, was Störung oder Brand verursachen kann.

# **Grundlegende Bedienung**

## **Frontblenden-Bedienung**

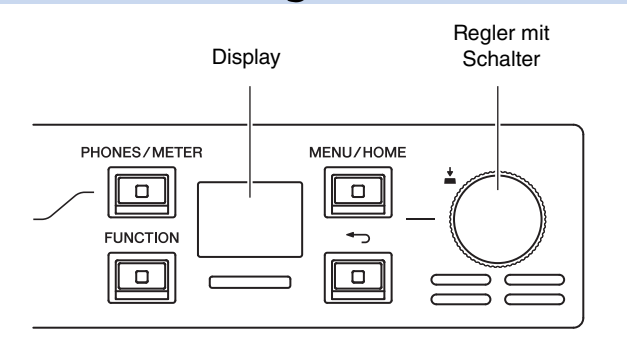

Parametereinstellungen können über das Frontblenden-Display, die Taste [PHONES/ METER], die Taste [FUNCTION], die Taste [MENU/HOME], die Zurück-Taste [ -) und den Regler mit Schalter erfolgen.

Einzelheiten zur grundlegenden Bedienung finden sich in der folgenden Tabelle.

| Gegenstand auswählen        |                | Den Regler mit Schalter drehen.<br>(Der ausgewählte Parameter wird<br>markiert.) |
|-----------------------------|----------------|----------------------------------------------------------------------------------|
| Einstellung bestätigen      | <u>.</u><br>Pu | Den Regler mit Schalter drücken.                                                 |
| Vorigen Bildschirm anzeigen | -<br>Fr        | Die Zurück-Taste [                                                               |

## Fehleranzeige

## Fehler-Popup-Bildschirme

Bei Auftreten eines Fehlers wird ein Fehler-Popup-Bildschirm angezeigt.

Beispiel:

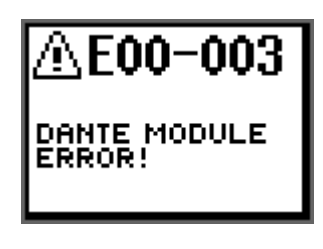

Dieser wird ebenfalls angezeigt, wenn das Fehler-Symbol ERROR (

Startbildschirm

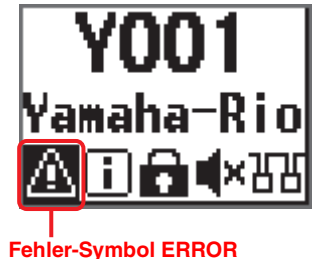

Um bei einem angezeigten Fehler-Popup-Bildschirm zum vorherigen Bildschirm zurückzukehren, den Regler mit Schalter oder die Zurück-Taste [

Eine Liste der Fehlermeldungen findet sich unter "<u>Status-/Meldungsliste</u>" auf Seite 36. Die Fehlermeldungen finden sich ebenfalls in der Status-/Meldungsliste\*.

#### \* Status-/Meldungsliste

Diese Liste erläutert die Bedeutung der leuchtenden oder blinkenden Anzeigen [SYSTEM] und [SYNC] sowie die auf dem Bildschirm angezeigten Meldungen.

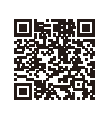

https://manual.yamaha.com/pa/dante/status/

## **Bildschirme**

## Bildschirm-Flussdiagramm

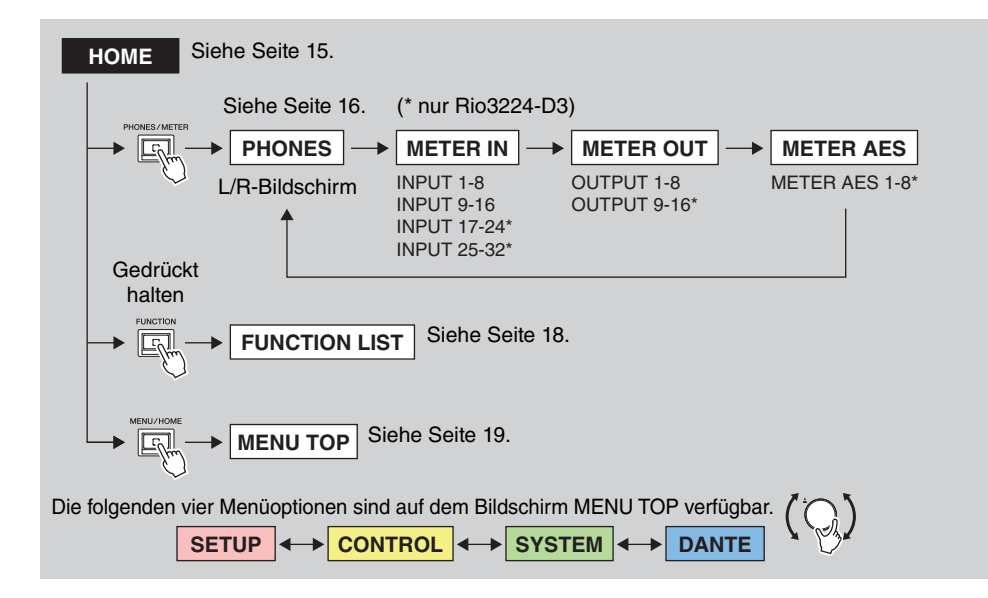

## Menüoptionen auf dem Bildschirm MENU TOP

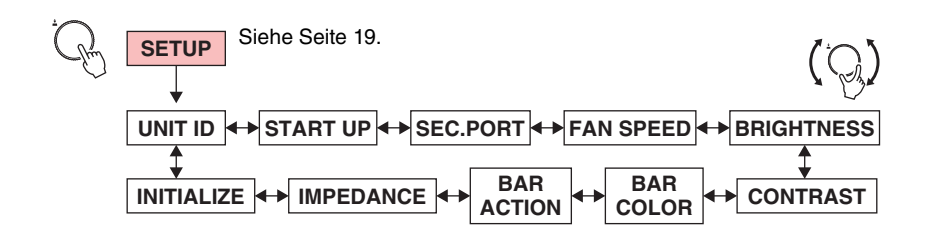

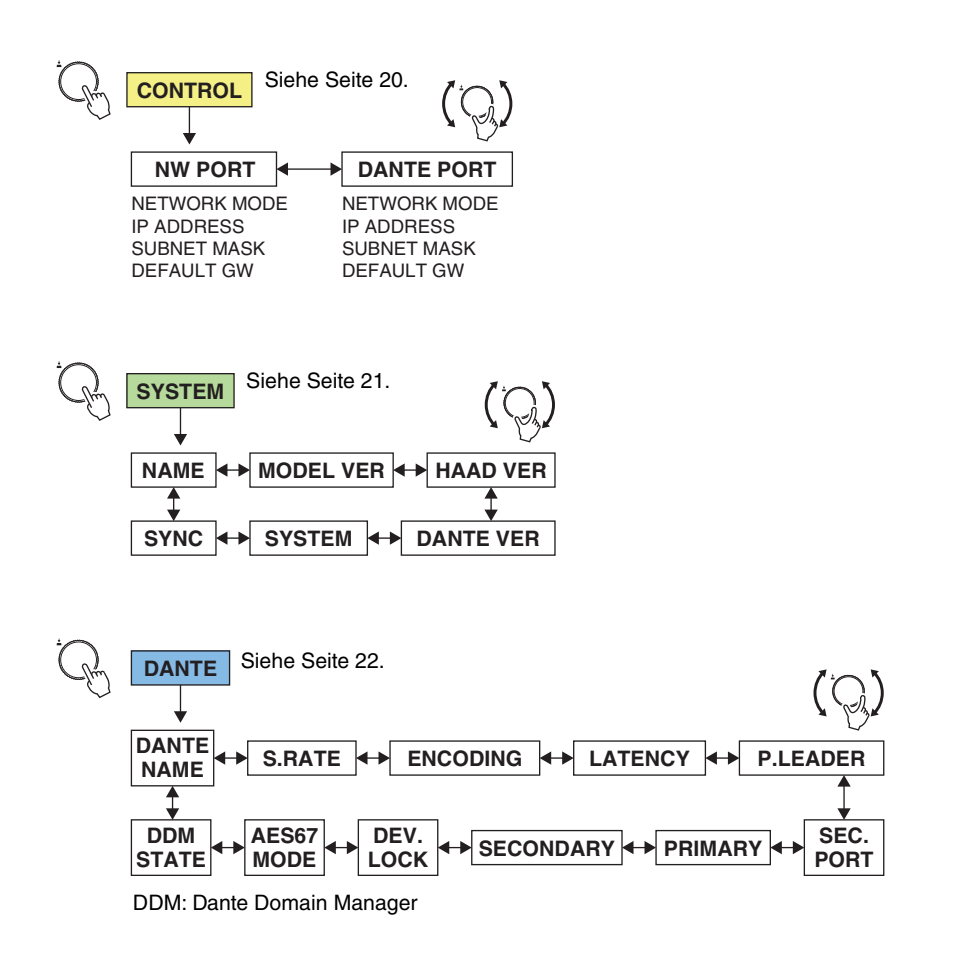

## **Startbildschirm**

Hier werden die Gerätekennung (UNIT ID), die Gerätebezeichnung und die Statusleiste angezeigt.

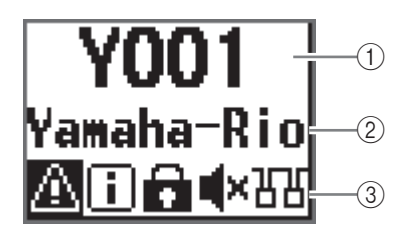

Dieser Bildschirm wird beim Einschalten angezeigt.

Dieser wird ebenfalls angezeigt, wenn aus einem anderen Bildschirm die Taste [MENU/HOME] gedrückt wird.

#### 1 UNIT ID

In der oberen Zeile des Startbildschirms wird die Gerätekennung (UNIT ID) angezeigt. Der ursprüngliche Eintrag ist Y001. Dieser Eintrag kann auf Y000 bis Y07F geändert werden. Die Gerätekennung kann mit dem Parameter UNIT ID im Menü SETUP festgelegt werden. (Siehe "<u>Menü SETUP</u>" auf Seite 19.) Änderungen der Gerätekennung werden auch umgehend in der Gerätebezeichnung berücksichtigt (und zwar die letzten beiden Ziffern der ersten vier Zeichen).

#### 2 Gerätebezeichnung

In der mittleren Zeile des Startbildschirms wird die Gerätebezeichnung teilweise angezeigt. Die ersten fünf Zeichen Y0##- (wobei ## die UNIT ID darstellt) werden nicht angezeigt. Der ursprüngliche Eintrag lautet Yamaha-Rio. Die Gerätebezeichnung kann mit Dante Controller festgelegt werden. Die Gerätebezeichnung wie folgt zuweisen.

- Die ersten fünf Zeichen Y0##- (einschließlich UNIT ID) nicht ändern. Bei einem Versuch, diese Zeichen zu ändern, werden sie automatisch auf Y0##- zurückgestellt.
- Bis zu 31 Zeichen können insgesamt verwendet werden.

#### ③ Statusleiste

In der unteren Zeile des Startbildschirms wird die Statusleiste angezeigt; die darin enthaltenen Symbole zeigen den Status des Artikels an. Es werden sechs Symbolen angezeigt. Den Regler mit Schalter drehen, um ein Symbol auszuwählen, und den Regler dann drücken, um die Auswahl zu bestätigen und die Bedeutung des Symbols anzuzeigen.

#### **HINWEIS**

Das Frontblendensperren-Symbol PANEL LOCK oder das Fernbedienungs-Symbol REMOTE ONLY wird an derselben Stelle angezeigt. Sind beide aktiviert, wird das Frontblendensperren-Symbol PANEL LOCK angezeigt.

Entsprechend dem Status werden folgende Symbole in der Statusleiste angezeigt:

| Symbol                                          | Status                                                                 | Hinweise                                                                                                    |
|-------------------------------------------------|------------------------------------------------------------------------|----------------------------------------------------------------------------------------------------|
| ERROR<br>(Fehler)                               | Ein Fehler ist aufgetreten.                                            | Die Anzeigen [SYSTEM] oder [SYNC] geben<br>Aufschluss über den Status. Weitere<br>Einzelheiten hierzu finden sich auf Seite 36<br>bzw. in der folgenden Status-/Meldungsliste.<br>https://manual.yamaha.com/pa/dante/status/                                                                                                    |
| INFORMATION<br>(Informationen)                  | Es liegt eine Benachrichtigung<br>vor.                                 |                                                                                                    |
| PANEL LOCK<br>(Frontblendensperre)              | Die Frontblendensperre ist aktiviert.                                  | <ul> <li>Wird bei aktivierter Frontblendensperre<br/>REMOTE ONLY aktiviert, wird das<br/>Frontblendensperre-Symbol PANEL LOCK<br/>vorrangig angezeigt.</li> <li>Zum Aufheben der Frontblendensperre die<br/>Tasten [MENU/HOME] und Zurück [ ]<br/>gleichzeitig drei Sekunden lang gedrückt<br/>halten.</li> </ul>                                                                            |
| <b>RO</b><br>REMOTE ONLY<br>(Nur Fernbedienung) | Die Parameter für die Kanäle<br>INPUT/OUTPUT sind<br>schreibgeschützt. | <ul> <li>Diese Einstellung wird gewöhnlich<br/>verwendet, wenn die Parameter nur von<br/>unterstützten Geräten wie z.B. einem<br/>Mischpult gesteuert werden sollen.</li> <li>Diese Einstellung von einem unterstützten<br/>Gerät aus aktivieren oder deaktivieren.</li> <li>Auch wenn REMOTE ONLY aktiviert ist,<br/>können die Einstellungen im Menü SETUP<br/>geändert werden.</li> </ul> |
| MUTE<br>(Stummschaltung)                        | Stummgeschaltet (alle Ports).                                          | Die Stummschaltungseinstellung beim<br>Systemstart kann im Modus START UP<br>geändert werden. Siehe "Menü SETUP" auf<br>Seite 19 oder " <u>Stummschaltungseinstellung</u><br>beim Systemstart ändern" auf Seite 29.                                                                                                    |
| DAISY CHAIN<br>(Reihenverbindung)               | Der Port SECONDARY wurde<br>auf DAISY CHAIN eingestellt.               | Diese Einstellung kann mit dem Parameter<br>SEC.PORT (SECONDARY PORT) auf<br>REDUNDANT geändert werden. Siehe<br>" <u>Menü SETUP</u> " auf Seite 19.                                                                                                    |

## **Bildschirm PHONES**

Auf diesem Bildschirm kann das der Buchse PHONES OUT zugewiesene Audio umgeschaltet werden.

Die L/R-Stereoquelle, die über die Buchse PHONES ausgegeben wird, kann ausgewählt werden.

Zum Erzielen einer Monoeinstellung dem linken und rechten Kanal dieselbe Quelle zuweisen oder den rechten Kanal auf MONO stellen. Alternativ können die letzten zwei Kanäle von Dante INPUT als Quelle ausgewählt werden.

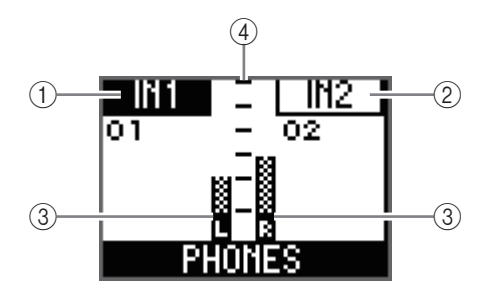

### (1) Kanalnummer (L-Kanal)

Zeigt die ausgewählte L-Kanalnummer an.

#### 2 Kanalnummer (R-Kanal)

Zeigt die ausgewählte R-Kanalnummer an.

### 3 Pegelanzeige

Zeigt die ausgewählten L- und R-Pegelanzeigen an.

### 4 Skala

Von oben nach unten: 0, -6, -12, -18, -24, -40 dB

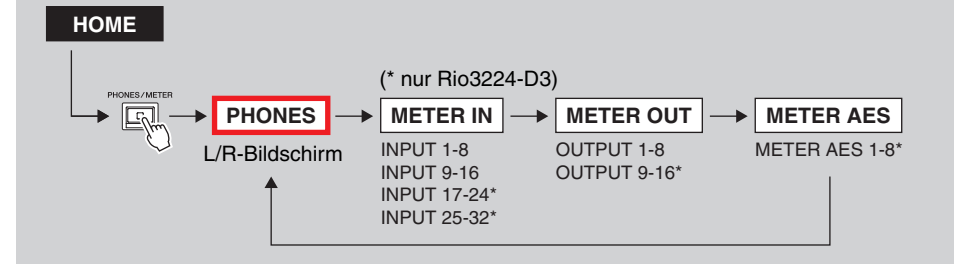

Aus dem Startbildschirm die Taste [PHONES/METER] drücken, um den Bildschirm PHONES anzuzeigen.

### Einschlägige Verknüpfungen

"<u>Dem Port PHONES OUT zuzuweisenden Kanäle auswählen</u>" "Parameter für ausgewählte PHONES-Quelle einstellen"

## **Bildschirme METER**

Die Bildschirme METER umfassen die Bildschirme METER IN, METER OUT und METER AES (nur Rio3224-D3). Auf jedem Bildschirm wird eine Pegelanzeige angezeigt.

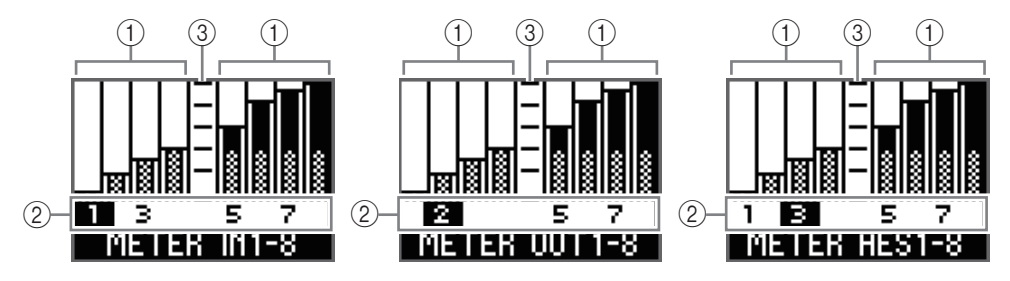

#### 1 Pegelanzeige

Zeigt die Pegelanzeige der einzelnen Kanäle an.

#### (2) Kanalnummer

Den Regler mit Schalter drehen, um die Kanalnummer auszuwählen. Die ausgewählte Kanalnummer wird hervorgehoben.

#### ③ Skala

Von oben nach unten: 0, -6, -12, -18, -24, -40 dB

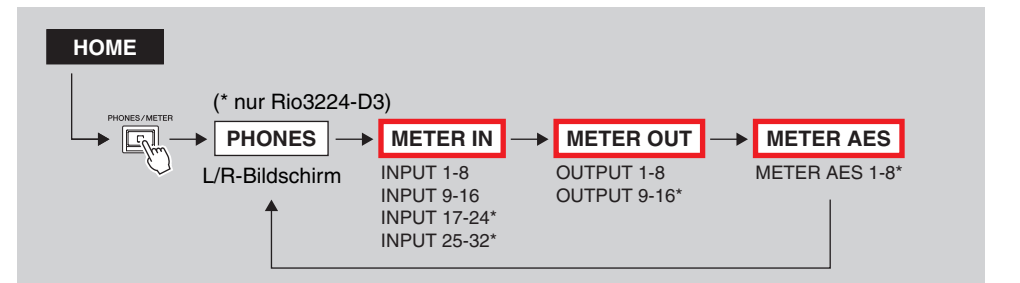

Aus dem Startbildschirm die Taste [PHONES/METER] drücken, um den Bildschirm PHONES anzuzeigen. Die Taste [PHONES/METER] wiederholt drücken, um den Bildschirm zu wechseln.

#### **HINWEIS**

- Beim Rio3224-D3 wird durch wiederholtes Drücken der Taste [PHONES/METER] der Reihe nach zwischen den Bildschirmen PHONES, INPUT 1-8, INPUT 9-16, INPUT 17-24, INPUT 25-32, OUTPUT 1-8, OUTPUT 9-16 und OUTPUT AES 1-8 gewechselt.
- Beim Rio1608-D3 wird durch wiederholtes Drücken der Taste [PHONES/METER] der Reihe nach zwischen den Bildschirmen PHONES, INPUT 1-8, INPUT 9-16 und OUTPUT 1-8 gewechselt.

## **METER IN**

Wurde eine Kanalnummer ausgewählt und dann auf dem Bildschirm METER IN bestätigt, wird der Parameterbearbeitungs-Bildschirm angezeigt. HA-Verstärkung, +48V ON/OFF, HPF ON/OFF, HPF-Grenzfrequenz und GC (Gain Compensation, Verstärkungskompensation) ON/OFF können eingestellt werden.

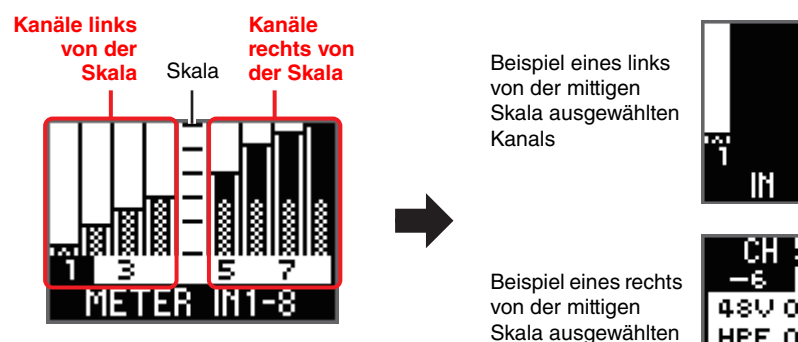

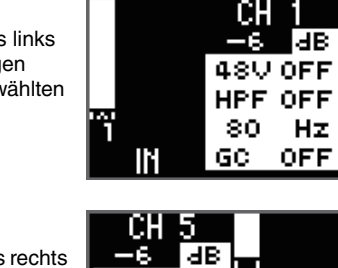

**48V OFF** HPF OFF 80 Ηz Ц GC OFF

#### Einschlägige Verknüpfungen

"INPUT-Kanalparameter einstellen"

## **METER OUT**

Wurde eine Kanalnummer ausgewählt und dann auf dem Bildschirm METER OUT bestätigt, wird der Parameterbearbeitungs-Bildschirm angezeigt. OUTPUT-Verstärkungswert, PHS (Phase) ON/OFF, DLY (Delay) ON/OFF und Verzögerungswert können eingestellt werden.

Kanals

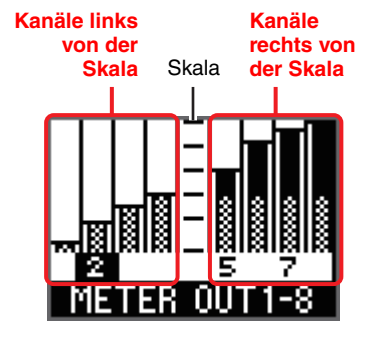

Beispiel eines links von der mittigen Skala ausgewählten Kanals

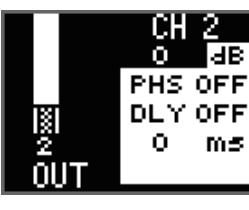

Beispiel eines rechts von der mittigen Skala ausgewählten Kanals

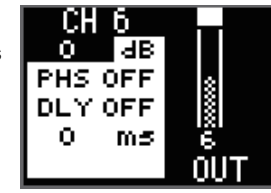

Einschlägige Verknüpfungen "OUTPUT-Kanalparameter einstellen"

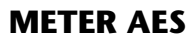

Wurde eine Kanalnummer ausgewählt und dann auf dem Bildschirm METER AES bestätigt, wird der Parameterbearbeitungs-Bildschirm angezeigt. OUTPUT-Verstärkungswert, PHS (Phase) ON/OFF, DLY (Delay) ON/OFF und Verzögerungswert können eingestellt werden.

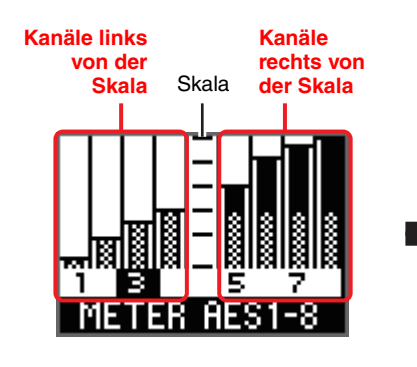

Beispiel eines links von der mittigen Skala ausgewählten Kanals

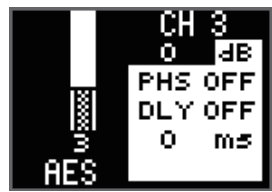

Beispiel eines rechts von der mittigen Skala ausgewählten Kanals

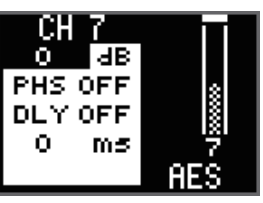

Einschlägige Verknüpfungen

"OUTPUT-Kanalparameter einstellen"

## **Bildschirm FUNCTION LIST**

Eine Liste der zugewiesenen Funktions-Bildschirmnamen kann angezeigt werden. Eine Zuweisung kann ebenfalls aufgehoben und aus der Liste entfernt werden.

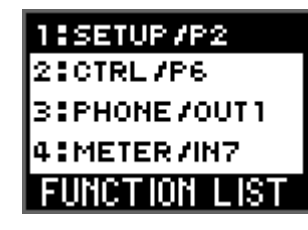

# HOME Gedrückt halten

Aus dem Startbildschirm die Taste [FUNCTION] drücken, um den Bildschirm FUNCTION LIST anzuzeigen.

## Funktionsbildschirm zuweisen

**1.** Einen zuzuweisenden Bildschirm anzeigen und dann die Taste [FUNCTION] gedrückt halten.

Der Popup-Bildschirm FUNCTION ASSIGN wird angezeigt.

(Beispiel: Der nachfolgende Bildschirm wird angezeigt, wenn aus dem Startbildschirm die zweite Seite des Menüs SETUP angezeigt und die Taste [FUNCTION] gedrückt gehalten wird.)

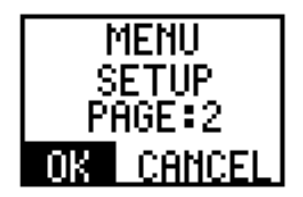

### **HINWEIS**

- Wird die maximale Anzahl der in FUNCTION LIST zugewiesenen Bildschirme erreicht, wird die Meldung "FUNCTION LIST FULL! PLS REMOVE" angezeigt. Mit OK bestätigen, die Anzahl der zugewiesenen Bildschirme in FUNCTION LIST reduzieren und anschließend Schritt 1 wiederholen.
- Der Startbildschirm und der Bildschirm FUNCTION LIST können nicht als Funktionsbildschirme zugewiesen werden. Wird die Taste [FUNCTION] gedrückt halten, während ein Bildschirm angezeigt wird, der nicht zugewiesen werden kann, wird die Meldung "CANNOT ADD THIS SCREEN TO LIST!" angezeigt. Mit OK bestätigen, einen zuweisbaren Bildschirm anzeigen und anschließend Schritt 1 wiederholen.

**2.** Den Regler mit Schalter drehen, um OK auszuwählen, und dann zur Bestätigung drücken. Die Zuweisung der Bildschirmfunktionen ist abgeschlossen, und der Bildschirm FUNCTION LIST wird angezeigt.

Der zugewiesene Funktionsname wird nun auf dem Bildschirm FUNCTION LIST angezeigt.

### HINWEIS

- Wird der Regler mit Schalter gedreht, um CANCEL auszuwählen, und dann zur Bestätigung gedrückt, wird der Funktionsbildschirm nicht zugewiesen und der Bildschirm FUNCTION LIST angezeigt.
- Bei angezeigtem Popup-Bildschirm FUNCTION ASSIGN, kann nicht mit der Zurück-Taste [-] zum vorherigen Bildschirm zurückgekehrt werden.

## Zugewiesenen Funktionsbildschirm aufrufen

Die Taste [FUNCTION] drücken, um einen zugewiesenen Funktionsbildschirm aufzurufen.

Durch wiederholtes Drücken der Taste [FUNCTION] werden die zugewiesenen Bildschirme der Reihe nach angezeigt, beginnend mit der Nummer 1 in der Liste.

## Zuordnung eines Funktionsbildschirms aufheben

**1.** Aus dem Startbildschirm die Taste [FUNCTION] drücken, um den Bildschirm FUNCTION LIST anzuzeigen.

Die ausgewählte Funktionsname wird hervorgehoben.

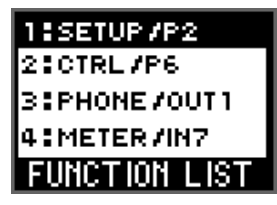

**2.** Den Regler mit Schalter drehen, um die Funktion auszuwählen, deren Zuweisung aufzuheben ist, und dann zur Bestätigung drücken. Der Popup-Bildschirm FUNCTION ASSIGN wird angezeigt.

**3.** Den Regler mit Schalter drehen, um REMOVE auszuwählen, und dann zur Bestätigung drücken.

Die Zuweisung der Bildschirmfunktion wird aufgehoben, und der Bildschirm FUNCTION LIST wird angezeigt. Der Name der Funktion, deren Zuweisung aufgehobenen wurde, wird aus FUNCTION LIST gelöscht, und die Nummern der verbleibenden Funktionsnamen unterhalb des gelöschten Namens in der Liste werden aktualisiert.

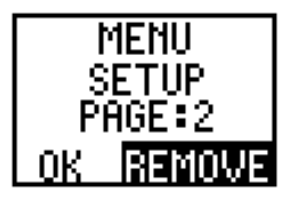

## **Bildschirm MENU TOP**

Auf diesem Bildschirm kann ein Menü ausgewählt werden.

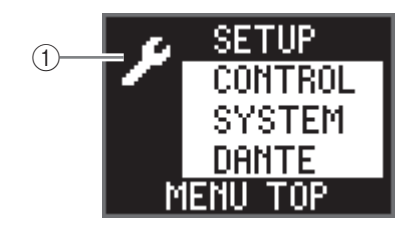

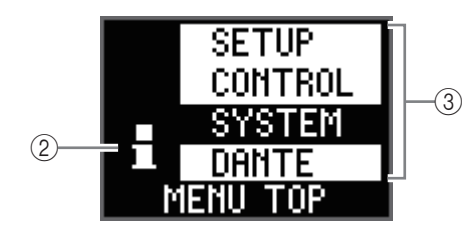

## 1 Einstellungssymbol

Erscheint, wenn das Menü SETUP oder CONTROL angezeigt ist. In beiden Menüs können Einstellungen vorgenommen werden.

### (2) Informationssymbol

Erscheint, wenn das Menü SYSTEM oder DANTE angezeigt ist. In beiden Menüs können Informationen angezeigt werden.

## ③ Menü

Zeigt Menüoptionen an. Es kann zwischen SETUP, CONTROL, SYSTEM oder DANTE ausgewählt werden.

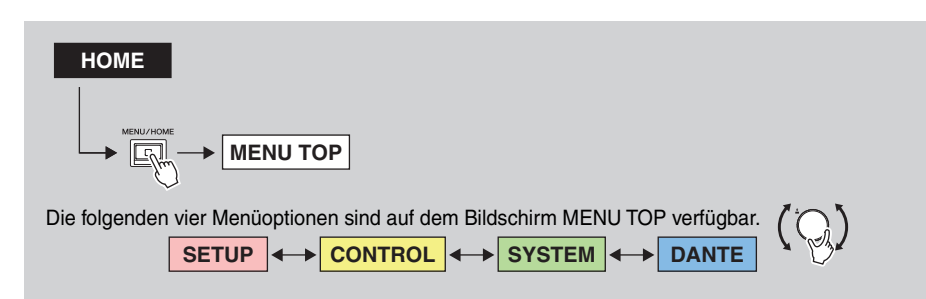

Aus dem Startbildschirm die Taste [MENU/HOME] drücken, um den Bildschirm MENU TOP anzuzeigen. Den Regler mit Schalter drehen, um eine Menüoption auszuwählen, und dann zur Bestätigung drücken.

## Menü SETUP

Hier werden die aktuellen Werte für verschiedene Einstellungsparameter dieses Geräts angezeigt.

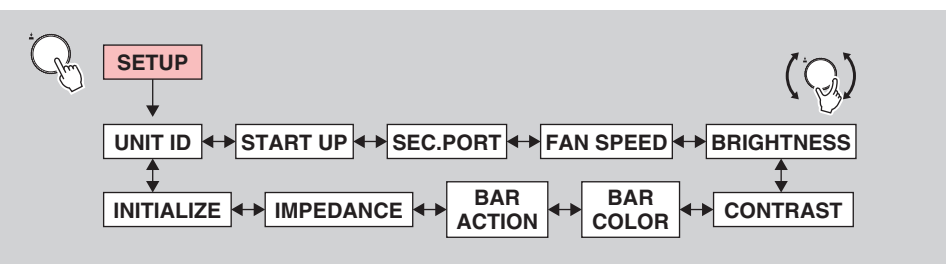

Den Regler mit Schalter drehen, um einen Parameter auszuwählen, und dann zur Bestätigung drücken.

Die folgende Tabelle beschreibt die Gegenstände und Parameter, die zur Auswahl stehen, sowie die Einstellwerte.

| Gegenstand | Beschreibung                                                                                                    | Einstellwert (* verweist<br>auf Standardwert)               |
|------------|----------------------------------------------------------------------------------------------------|-------------------------------------------------------------|
| UNIT ID    | Legt die Gerätekennung fest.                                                                                                    | Y000(0)-Y07F(127)<br>Y001*                                  |
| START UP   | Legt die Anwendung der HA-Parameter beim Start fest<br>(Modus START UP). Diese Einstellung wird beim<br>nächsten Gerätestart übernommen.<br>Zum Steuern der HA-Parameter von einem<br>unterstützten Gerät aus REFRESH with MUTE<br>auswählen. Hierbei werden die Audioein- und -<br>ausgänge stummgeschaltet und die versehentliche<br>Ausgabe von nicht stummgeschaltetem Audio<br>verhindert, bis das unterstützte Gerät die<br>Parametereinstellungen sendet. | REFRESH with MUTE*,<br>RESUME w/o MUTE,<br>REFRESH w/o MUTE |
|            | REFRESH with MUTE:<br>Das Gerät startet mit den initialisierten HA-<br>Parametern. Die Ein- und Ausgänge bleiben<br>stummgeschaltet, bis die HA-Parametereinstellungen<br>vom unterstützten Gerät aus abgeschlossen sind.                                                                                                    |                                                             |
|            | RESUME w/o MUTE:<br>Das Gerät startet im Zustand, in dem es vor dem<br>letzten Ausschalten war. Die Eingänge und am<br>Ausgänge werden nicht stummgeschaltet.                                                                                                    |                                                             |
|            | REFRESH w/o MUTE:<br>Das Gerät startet mit den initialisierten HA-<br>Parametern. Die Grundeinstellungen sind die gleichen<br>wie für REFRESH with MUTE. Die Eingänge und am<br>Ausgänge werden allerdings nicht stummgeschaltet.                                                                                                    |                                                             |

| Gegenstand                      | Beschreibung                                                                                                    | Einstellwert (* verweist<br>auf Standardwert)             |
|---------------------------------|----------------------------------------------------------------------------------------------------|-----------------------------------------------------------|
| SEC.PORT<br>(SECONDARY<br>PORT) | Legt den Betriebsmodus des Ports SECONDARY fest.                                                                                                    | DAISY CHAIN*,<br>REDUNDANT                                |
| FAN SPEED                       | Legt die Drehzahl des Lüfters fest.                                                                                                    | LOW*, HIGH                                                |
| BRIGHTNESS                      | Legt die Helligkeit des Displays und des<br>Farbanzeigebalkens fest.<br>Zum Anpassen dieses Parameters kann alternativ die<br>Zurück-Taste [-] gedrückt gehalten werden, um den<br>Popup-Bildschirm für Kontrast-/Helligkeitsanpassung<br>anzuzeigen, und dann der Regler mit Schalter gedreht<br>werden. | 0–20<br>20*                                               |
| CONTRAST                        | Legt den Kontrast des Displays fest.<br>Zum Anpassen dieses Parameters kann alternativ die<br>Zurück-Taste [-] gedrückt gehalten werden, um den<br>Popup-Bildschirm für Kontrast-/Helligkeitsanpassung<br>anzuzeigen, und dann der Regler mit Schalter gedreht<br>werden.                                 | 0–20<br>10*                                               |
| BAR COLOR                       | Legt die Farbe des Farbanzeigebalkens fest.                                                                                                    | OFF, GREEN*, BLUE                                         |
| BAR ACTION                      | Legt die Art der Fehleranzeige am Farbanzeigebalken fest.                                                                                                    | OFF, BLINK, ON*                                           |
| IMPEDANCE                       | Legt die Ausgangsimpedanz fest.                                                                                                    | 10K*, 600<br>(Einheit: Ω)                                 |
| INITIALIZE                      | Legt den zu initialisierenden Speicherinhalt fest. Den<br>Speicherinhalt auswählen und dann den Regler mit<br>Schalter drücken. Eine Bestätigungsmeldung wird<br>angezeigt. [OK] drücken, um die Initialisierung<br>auszuführen.                                                                          | FACTORY PRESET*,<br>CURRENT PARAMETERS,<br>DANTE SETTINGS |
|                                 | FACTORY PRESET:<br>Der Artikel wird auf die werkseitigen Einstellungen<br>zurückgesetzt.                                                                                                    |                                                           |
|                                 | CURRENT PARAMETERS:<br>Initialisiert die HA- und OUTPUT-Parameter.                                                                                                    |                                                           |
|                                 | DANTE SETTINGS:<br>Initialisiert die Dante-Einstellungen.                                                                                                    |                                                           |
|                                 | HINWEIS<br>Anweisungen finden sich unter <u>"Initialisierung</u><br><u>durchführen</u> " auf Seite 30.                                                                                                    |                                                           |

## Menü CONTROL

Die Einstellungen beider Ethernet-Ports können am Gerät angezeigt und bearbeitet werden. Rio-D3 kann von R Remote oder ProVisionaire aus gesteuert werden, wenn für die Kommunikation NW PORT (Netzwerkport), DANTE PORT oder beide verwendet werden. NW PORT und DANTE PORT können gleichzeitig benutzt werden, wenn der Steuerschaltkreis und der Dante-Schaltkreis separat gehandhabt werden sollen.

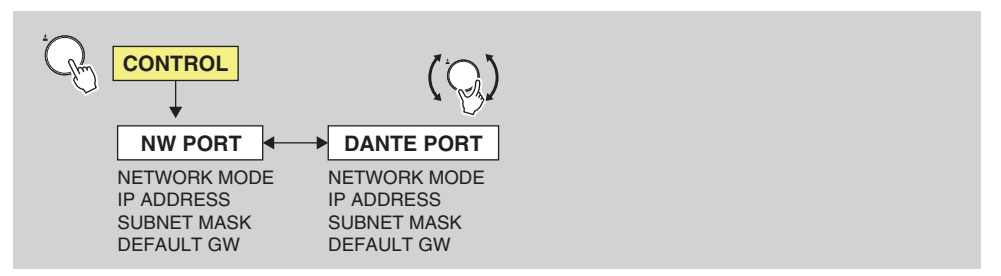

Aus dem Bildschirm CONTROL den Regler mit Schalter drehen, um einen Parameter auszuwählen, und dann zur Bestätigung drücken.

#### **HINWEIS**

- Sicherstellen, dass die Netzwerkadressen von NW PORT und DANTE PORT eindeutig sind. Werden sie auf die gleiche Adresse eingestellt, wird eine Fehlermeldung angezeigt.
- Sicherstellen, dass die Netzwerkadressen von NW PORT und Dante PRIMARY/SECONDARY eindeutig sind. Werden sie auf die gleiche Adresse eingestellt, wird eine Fehlermeldung angezeigt.
- Für DEFAULT GATEWAY nicht mehr als einen Wert festlegen. Wird mehr als einen Wert festgelegt, wird nur einer als gültig akzeptiert.

## NW PORT (Netzwerkport)

Der Netzwerkport wird für den Steuerschaltkreis verwendet. Weitere Einzelheiten zur Kommunikation finden sich in Abschnitt (3) unter<u>"Kommunikationsmethoden</u>" auf Seite 35. Die folgende Tabelle beschreibt die Gegenstände und Parameter, die zur Auswahl stehen, sowie die Einstellwerte.

| Gegenstand   | Beschreibung                                                                                                    | Einstellwert (* verweist auf<br>Standardwert)                                    |
|--------------|----------------------------------------------------------------------------------------------------|----------------------------------------------------------------------------------|
| NETWORK MODE | Legt den IP-Adressen-Einstellungsmodus für<br>den Netzwerkport fest. Diese IP-Adresse wird<br>bei der Fernsteuerung des Geräts von einem<br>Computer aus oder bei der Aktualisierung der<br>Firmware verwendet. | DHCP, STATIC IP*                                                                 |
| IP ADDRESS   | Legt die IP-Adresse für den Netzwerkport fest<br>(wenn STATIC IP ausgewählt wurde).                                                                                                    | 192.168.0.2*<br>Wurde DHCP ausgewählt,<br>wird der aktuelle Wert<br>angezeigt.   |
| SUBNET MASK  | Legt SUBNET MASK für den Netzwerkport<br>fest (wenn STATIC IP ausgewählt wurde).                                                                                                    | 255.255.255.0*<br>Wurde DHCP ausgewählt,<br>wird der aktuelle Wert<br>angezeigt. |
| DEFAULT GW   | Legt DEFAULT GATEWAY für den<br>Netzwerkport fest (wenn STATIC IP<br>ausgewählt wurde).                                                                                                    | 192.168.0.1*<br>Wurde DHCP ausgewählt,<br>wird der aktuelle Wert<br>angezeigt.   |

## DANTE PORT (Dante-Port)

Der Dante-Port wird für den Steuerschaltkreis verwendet. Weitere Einzelheiten zur Kommunikation finden sich in Abschnitt (2) unter, <u>Kommunikationsmethoden</u>" auf Seite 35. Die folgende Tabelle beschreibt die Gegenstände und Parameter, die zur Auswahl stehen, sowie die Einstellwerte.

| Gegenstand   | Beschreibung                                                                                                    | Einstellwert (* verweist auf<br>Standardwert) |
|--------------|----------------------------------------------------------------------------------------------------|-----------------------------------------------|
| NETWORK MODE | Legt den IP-Adressen-Einstellungsmodus für<br>den Dante-Port fest. Diese IP-Adresse wird<br>bei der Fernsteuerung des Geräts von einem<br>Computer aus oder bei der Aktualisierung der<br>Firmware verwendet. | DHCP *, STATIC IP                             |
| IP ADDRESS   | Legt die IP-Adresse für den Dante-Port fest<br>(wenn STATIC IP ausgewählt wurde).                                                                                                    | (Festlegung durch DHCP oder Link Local)*      |
| SUBNET MASK  | Legt SUBNET MASK für den Dante-Port fest (wenn STATIC IP ausgewählt wurde).                                                                                                    | (Festlegung durch DHCP oder Link Local)*      |
| DEFAULT GW   | Legt DEFAULT GATEWAY für den Dante-Port<br>fest (wenn STATIC IP ausgewählt wurde).                                                                                                    | (Festlegung durch DHCP oder Link Local)*      |

## Menü SYSTEM

In diesem Menü werden die Versionsnummer des Geräts, der SYSTEM/SYNC-Status und andere Informationen angezeigt.

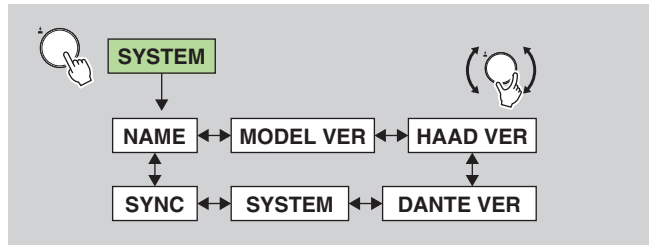

Aus dem Bildschirm SYSTEM den Regler mit Schalter drehen, um einen Parameter auszuwählen, und dann zur Bestätigung drücken.

Der Bildschirm enthält die folgenden Gegenstände. Diese Einstellungen können am Rio-D3 nicht geändert werden.

| Gegenstand                                                                                                    | Beschreibung                                                                                                    |  |
|----------------------------------------------------------------------------------------------------|----------------------------------------------------------------------------------------------------|--|
| NAME                                                                                                    | Zeigt die Bezeichnung des Dante-Geräts an.                                                                                                    |  |
| MODEL VER                                                                                                    | Zeigt die Firmware-Version des Rio-D3-Geräts an.                                                                                               |  |
| HAAD VER                                                                                                    | Zeigt die HAAD FPGA-Version des Rio-D3-Geräts an.                                                                                              |  |
| DANTE VER         Zeigt die Dante-Versionen an. (Dante-Firmware-Version, FPGA-Version, Yamaha-Software-Version)                               |                                                                                                    |  |
| SYSTEM Zeigt den Systemstatus des Rio-D3-Geräts an. Einzelheiten zu den Meldungen finden sich unter " <u>SYSTEM-Meldungen</u> " auf Seite 36. |                                                                                                    |  |
| SYNC                                                                                                    | Zeigt den Synchronisationsstatus des Rio-D3-Geräts an. Einzelheiten zu den Meldungen finden sich unter " <u>SYNC-Meldungen</u> " auf Seite 37. |  |

## Menü DANTE

In diesem Menü werden Informationen zu Dante-bezogenen Einstellungen angezeigt.

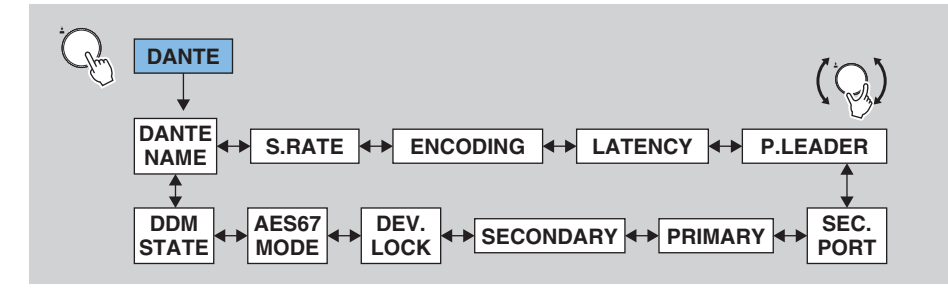

Aus dem Bildschirm DANTE den Regler mit Schalter drehen, um einen Parameter auszuwählen, und dann zur Bestätigung drücken.

Der Bildschirm enthält die folgenden Gegenstände. Diese Einstellungen können am Rio-D3 nicht geändert werden.

| Gegenstand                        | Beschreibung                                                                                                    |  |
|-----------------------------------|----------------------------------------------------------------------------------------------------|--|
| DANTE NAME                        | <ul> <li>Zeigt die Bezeichnung des Dante-Geräts an.</li> <li>Die Gerätebezeichnung kann mit Dante Controller festgelegt werden. Wie folgt verfahren:</li> <li>Die ersten fünf Zeichen Y0##- (wobei ## die UNIT ID darstellt) nicht ändern. Bei einem Versuch, diese Zeichen zu ändern, werden sie automatisch auf Y0##- zurückgestellt.</li> <li>Bis zu 31 Zeichen können insgesamt verwendet werden.</li> </ul> |  |
| S.RATE<br>(SAMPLE RATE)           | Zeigt die Sampling-Frequenz (Fs) und den Pull-Up/Down-Status an.                                                                                                    |  |
| ENCODING                          | Zeigt die Bittiefe an. Unterstützt 24 Bit und 32 Bit.<br>Der Standardwert ist 24 Bit. Die Einstellung kann in Dante Controller geändert<br>werden.                                                                                                    |  |
| LATENCY                           | Zeigt den Latenzwert an. Unterstützt 0,25 ms; 0,5 ms; 1,0 ms; 2,0 ms und<br>5,0 ms.<br>(Gehört das Gerät zu einer DDM-Domain, stehen zusätzlich 10 ms, 20 ms<br>und 40 ms zur Auswahl.)<br>Der Standardwert ist 1,0 ms. Die Einstellung kann in Dante Controller<br>geändert werden.                                                                                                    |  |
| P.LEADER<br>(PREFERRED<br>LEADER) | Zeigt den Status von PREFERRED LEADER an (ON/OFF).<br>(Gehört das Gerät zu einer DDM-Domain, wird ein Bindestrich "-" angezeigt.)                                                                                                    |  |
| SEC.PORT<br>(SECONDARY PORT)      | Zeigt die Betriebsmodus-Einstellung für den Port SECONDARY an.                                                                                                    |  |
| PRIMARY                           | Zeigt Verbindungsstatus und -geschwindigkeit sowie IP-Adresse für den Port PRIMARY an.                                                                                                    |  |

| Gegenstand | Beschreibung                                                                                                    |  |
|------------|----------------------------------------------------------------------------------------------------|--|
| SECONDARY  | Zeigt Verbindungsstatus und -geschwindigkeit sowie IP-Adresse für den Port SECONDARY an.                                                                                                    |  |
| DEV.LOCK   | Zeigt den Status von DANTE DEVICE LOCK an (ON/OFF).                                                                                                    |  |
| AES67 MODE | Zeigt den Status von AES67 MODE an (ENABLE/DISABLE).                                                                                                    |  |
| DDM STATE  | <ul> <li>Zeigt an, ob das Gerät zu einer DDM-Domain gehört, und den Status der<br/>Controller Permissions (Controller-Berechtigungen).</li> <li>- (keine DDM-Verbindung)</li> <li>READ/WRITE</li> <li>READ ONLY</li> <li>DISCONNECT (wenn das Gerät zu einer DDM-Domain gehört, aber nicht<br/>mit DDM verbunden ist)</li> </ul> |  |

# **Bedienung**

## Kontrast und Helligkeit anpassen

Der Kontrast und die Helligkeit des Displays sowie die Helligkeit des Farbanzeigebalkens können auf eine der beiden unten beschriebenen Weisen angepasst werden.

## Mit gedrückt gehaltener Zurück-Taste [↔]

- **1.** Die Zurück-Taste [ ] gedrückt halten. (Dies ist aus allen Bildschirmen möglich.) Der Popup-Bildschirm zur Kontrast-/Helligkeitsanpassung wird angezeigt und ein bearbeitbarer Parameter wird hervorgehoben.
- 2. Bei weiterhin gedrückt gehaltener Zurück-Taste [←⊃] den Regler mit Schalter drücken, um den Parameter CONTRAST oder BRIGHTNESS auszuwählen. Durch mehrmaliges Drücken des Reglers mit Schalter wird die Parameterauswahl geändert.

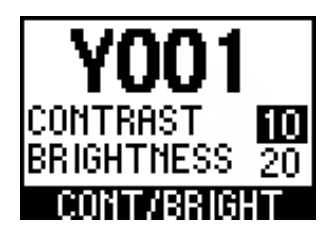

 Bei weiterhin gedrückt gehaltener Zurück-Taste [→] den Regler mit Schalter drehen, um den Parameterwert zu ändern.
 Der Parameterwert wird umgehend geändert.

## **Mit BRIGHTNESS und CONTRAST im Menü SETUP**

- **1.** Aus dem Bildschirm MENU TOP den Regler mit Schalter drehen, um SETUP auszuwählen, und dann zur Bestätigung drücken.
- **2.** Aus dem Bildschirm SETUP den Regler mit Schalter drehen, um BRIGHTNESS oder CONTRAST auszuwählen, und dann zur Bestätigung drücken.

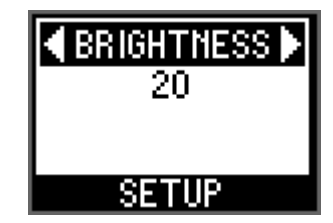

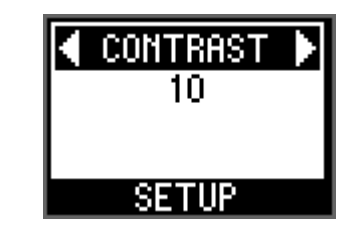

**3.** Den Regler mit Schalter drehen, um einen Wert auszuwählen, und dann zur Bestätigung drücken.

Einschlägige Verknüpfungen "Menü SETUP"

## **PEAK HOLD** aufheben

PEAK HOLD ist immer eingeschaltet.

Aus einem Pegelanzeigen-Bildschirm die Taste [PHONES/METER] gedrückt halten, um die für alle Ports gehaltene Spitzenanzeige zu löschen.

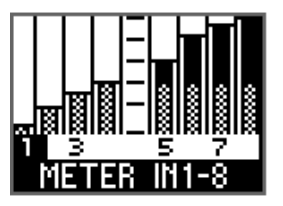

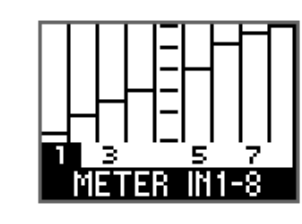

Wenn sich die Anzeigen bewegen

Wenn sich die Anzeigen nicht bewegen und nur der PEAK HOLD-Balken angezeigt wird

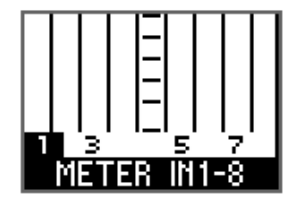

Wenn PEAK HOLD aufgehoben ist

## Frontblende sperren

Die Frontblende kann gesperrt werden, um eine versehentliche Parameterbearbeitung zu verhindern. Bei gesperrter Frontblende können Parameter weiterhin von unterstützten Geräten aus gesteuert werden.

Während das Gerät in Betrieb ist, die Tasten [MENU/HOME] und Zurück [

Die Meldung "FRONT PANEL LOCKED" wird angezeigt. In der Statusleiste des Startbildschirms wird außerdem das Symbol PANEL LOCK angezeigt.

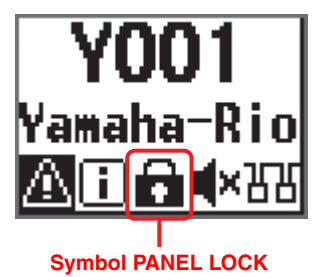

#### HINWEIS

- Dieser Zustand bleibt auch dann erhalten, wenn das Gerät aus- und wieder eingeschaltet wird.
- Wird das Gerät bei gesperrter Frontblende ausgeschaltet, um eine erzwungene Initialisierung\* durchzuführen, wird die Frontblendensperre aufgehoben.

\* Das Gerät lässt sich u.a. auf diese Weise initialisieren. Zum Initialisieren des Geräts dieses bei gleichzeitig gedrückt gehaltenen Tasten [FUNCTION], [MENU/HOME] und Zurück [ ] einschalten. Siehe <u>"Erzwungene Initialisierung durchführen</u>" auf Seite 30.

## Frontblende entsperren

Bei gesperrter gleichzeitig die Tasten [MENU/HOME] und Zurück [

Die Frontblende wird entsperrt und die Meldung "FRONT PANEL UNLOCKED" angezeigt. In der Statusleiste des Startbildschirms wird außerdem das Symbol PANEL LOCK ausgeblendet.

#### Einschlägige Verknüpfungen

"Startbildschirm"

## Normalstatus-Verhalten des Farbanzeigebalkens ändern

Leuchtzustand und Farbe des Farbanzeigebalkens zum Anzeigen des Normalzustands können geändert werden.

- **1.** Aus dem Bildschirm MENU TOP den Regler mit Schalter drehen, um SETUP auszuwählen, und dann zur Bestätigung drücken.
- **2.** Aus dem Bildschirm SETUP den Regler mit Schalter drehen, um BAR COLOR auszuwählen, und dann zur Bestätigung drücken.

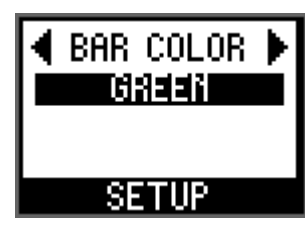

**3.** Den Regler mit Schalter drehen, um OFF (leuchtet nicht), GREEN (leuchtet), oder BLUE (leuchtet) auszuwählen, und dann zur Bestätigung drücken.

### Einschlägige Verknüpfungen

"Farbanzeigebalken" im Abschnitt "Frontblende" "Menü SETUP"

## Fehlerstatus-Verhalten des Farbanzeigebalkens ändern

Leuchtzustand und Farbe des Farbanzeigebalkens zum Anzeigen eines Fehlers oder einer Warnung können geändert werden.

- **1.** Aus dem Bildschirm MENU TOP den Regler mit Schalter drehen, um SETUP auszuwählen, und dann zur Bestätigung drücken.
- **2.** Aus dem Bildschirm SETUP den Regler mit Schalter drehen, um BAR ACTION auszuwählen, und dann zur Bestätigung drücken.

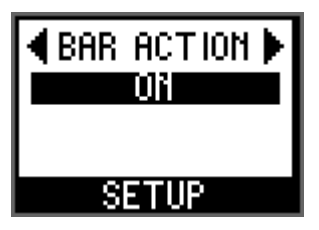

**3.** Den Regler mit Schalter drehen, um OFF (leuchtet nicht), BLINK oder ON (leuchtet) auszuwählen, und dann zur Bestätigung drücken.

Einschlägige Verknüpfungen

"<u>Farbanzeigebalken</u>" im Abschnitt "<u>Frontblende</u>" "Menü SETUP"

## **INPUT-Kanalparameter einstellen**

HA-Verstärkung (–6 dB bis +66 dB), +48V (Phantomspannung) ON/OFF, HPF ON/OFF, HPF-Grenzfrequenz (20,0 Hz bis 600 Hz) und GC (Gain Compensation, Verstärkungskompensation) ON/OFF können eingestellt werden.

# **1.** Aus dem Bildschirm METER IN den Regler mit Schalter drehen, um eine Kanalnummer auszuwählen.

Die Anzeigen [+48V], [SIG] und [PEAK] für den ausgewählten Kanal leuchten einmal auf (Port-Erkennungsfunktion).

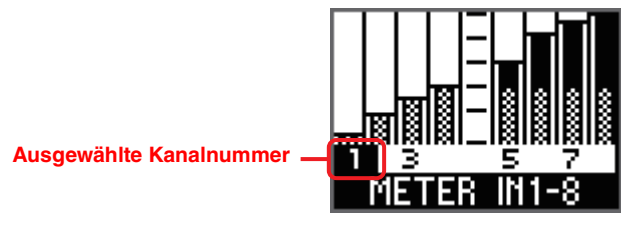

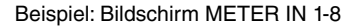

**2.** Den Regler mit Schalter drücken, um den Parameterbearbeitungs-Bildschirm anzuzeigen.

Ein bearbeitbarer Parameter wird hervorgehoben.

Bearbeitbarer Parameter

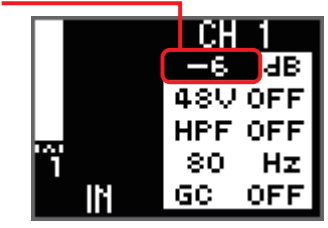

Parameterbearbeitungs-Bildschirm

#### **HINWEIS**

Aus dem Parameterbearbeitungs-Bildschirm die Zurück-Taste [ ], um zum Bildschirm METER IN zurückzukehren.

**3.** Den Regler mit Schalter drücken, um den zu bearbeitenden Parameter hervorzuheben, und dann drehen, um den Parameterwert zu ändern.

Durch Drehen des Reglers mit Schalter werden die Werte für HA-Verstärkung und HPF-Grenzfrequenz umgehend geändert und bestätigt. Zum Bestätigen einer Änderung der Einstellung ON/OFF für +48V, HPF oder GC hingegen muss der Regler mit Schalter gedrückt werden.

#### **HINWEIS**

- Um zum Bildschirm METER IN zurückzukehren, ohne eine Änderung der Einstellung ON/OFF für +48V, HPF oder GC zu bestätigen, die Zurück-Taste [\*] drücken.
- Wird die Änderung der GC-Einstellung von OFF auf ON bestätigt, wird der HA-Verstärkungswert für den entsprechenden Kanal als Kompensationsverstärkungswert verwendet. Wird hingegen die Änderung der GC-Einstellung von ON auf OFF bestätigt, wird der Kompensationsverstärkungswert als HA-Verstärkungswert verwendet.
- Den Regler mit Schalter gedrückt halten, um zur vorherigen Parameterauswahl zurückzukehren.
- **4.** Nach dem Einstellen der Parameter die Zurück-Taste [←>] drücken, um zum Bildschirm METER IN zurückzukehren.

Einschlägige Verknüpfungen "METER IN"

## **OUTPUT-Kanalparameter einstellen**

OUTPUT-Verstärkungswert (–96 dB bis +24 dB), PHS (Phase) ON/OFF, DLY (Delay) ON/ OFF und Verzögerungswert können eingestellt werden. Der gleiche Ablauf kann ebenfalls auf den Bildschirm METER AES angewendet werden, welcher nur auf Rio3224-D3 verfügbar ist.

**1.** Aus dem Bildschirm METER OUT den Regler mit Schalter drehen, um eine Kanalnummer auszuwählen.

Die Anzeige [SIG] für den ausgewählten Kanal leuchtet einmal auf (Port-Erkennungsfunktion).

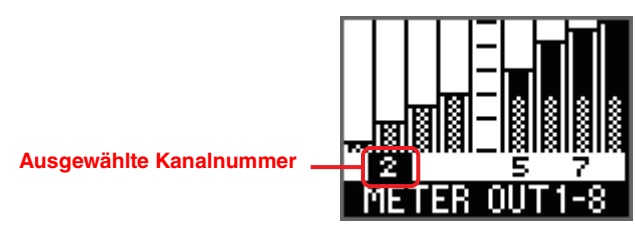

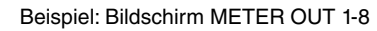

**2.** Den Regler mit Schalter drücken, um den Parameterbearbeitungs-Bildschirm anzuzeigen.

Ein bearbeitbarer Parameter wird hervorgehoben.

Bearbeitbarer Parameter -----

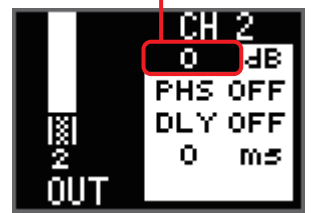

Parameterbearbeitungs-Bildschirm

**3.** Den Regler mit Schalter drücken, um den zu bearbeitenden Parameter hervorzuheben, und dann drehen, um den Parameterwert zu ändern.

Durch Drehen des Reglers mit Schalter werden die Verstärkungs- und Verzögerungswerte umgehend geändert und bestätigt. Zum Bestätigen einer Änderung der Einstellung ON/OFF für PHS (Phase) oder DLY (Delay) hingegen muss der Regler mit Schalter gedrückt werden.

### **HINWEIS**

- Der vom Rio-D3-Gerät aus eingestellte Verzögerungswert wird in Millisekunden (ms) angegeben. Zum Einstellen dieses Werts in Mikrosekunden (μs), den Ablauf von einem unterstützten Gerät aus durchführen.
- Den Regler mit Schalter gedrückt halten, um zur vorherigen Parameterauswahl zurückzukehren.

**4.** Nach dem Einstellen der Parameter die Zurück-Taste [←] drücken, um zum Bildschirm METER OUT zurückzukehren.

Einschlägige Verknüpfungen "METER OUT" "METER AES"

# Dem Port PHONES OUT zuzuweisenden Kanäle

auswählen

Diese Einstellung unterstützt sowohl Mono- als auch Stereosignale.

**1.** Aus dem Bildschirm PHONES den Regler mit Schalter drehen, um eine Kanalnummer auszuwählen.

Der ausgewählte Kanal wird umgehend bestätigt. Nach Auswahl des Kanals leuchten die entsprechenden Anzeigen ([+48V], [SIG] und [PEAK] für den INPUT-Port; [SIG] für den OUTPUT-Port) einmal auf (Port-Erkennungsfunktion).

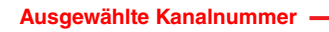

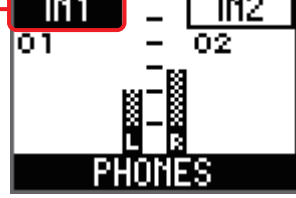

Bildschirm PHONES

## HINWEIS

- Wird ein Monokanal zugewiesen, den R-Kanal auf MONO stellen oder dem L-Kanal und R-Kanal dieselbe Kanalnummer zuweisen.
- Außerdem können die letzten beiden Dante-Eingangskanäle ausgewählt werden; dies ermöglicht das Senden eines beliebigen Audiosignals von einem unterstützten Mischpult an PHONES (beispielsweise für die Kommunikation zwischen Toningenieuren oder FOH-Audioübertragung).
- **2.** Zum Wechseln der Auswahl zwischen L-Kanal und R-Kanalhalten Sie den Regler mit Schalter gedrückt halten.

### Einschlägige Verknüpfungen

### "Bildschirm PHONES"

"Parameter für ausgewählte PHONES-Quelle einstellen"

## Parameter für ausgewählte PHONES-Quelle einstellen

Folgende Parameter können für den PHONES zugewiesenen INPUT-Kanal eingestellt werden.

- HA-Verstärkung
- +48V ON/OFF
- HPF ON/OFF
- HPF-Grenzfrequenz

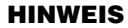

GC (Gain Compensation. Verstärkungskompensation) im Bildschirm METER einstellen.

Folgende Parameter können für den PHONES zugewiesenen OUTPUT-Kanal (einschließlich AES bei RIO3224-D3) eingestellt werden.

- OUTPUT-Verstärkung
- Phase ON/OFF
- Verzögerung ON/ OFF
- OUTPUT-Verzögerung

#### HINWEIS

Für die ausgewählten Dante-Kanäle können keine Parameter eingestellt werden.

1. Sicherstellen, dass die Nummer des zu bearbeitenden Kanals auf dem Bildschirm PHONES ausgewählt ist.

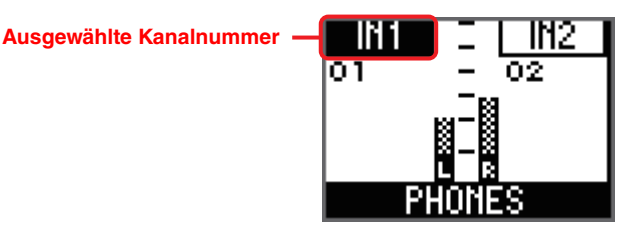

#### **HINWEIS**

Weitere Einzelheiten zur Kanalauswahl siehe "Dem Port PHONES OUT zuzuweisenden Kanäle auswählen" auf Seite 27.

IN2 -6 dl OFF OFF OFF OFF 80 80 Hz

0UT2

OFF

OFF

o

Ō.

MUT

OFF

OFF

Ο.

2. Den Regler mit Schalter drücken, um den Parameterbearbeitungs-Bildschirm anzuzeigen.

Ein bearbeitbarer Parameter wird hervorgehoben.

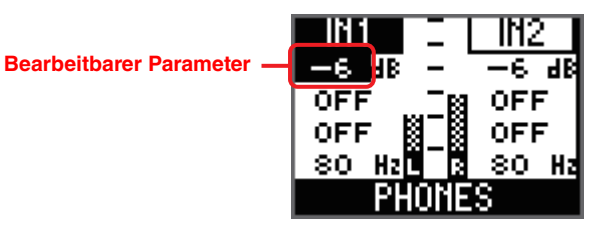

**3.** Den Regler mit Schalter drücken, um den zu bearbeitenden Parameter hervorzuheben, und dann drehen, um den Parameterwert zu ändern.

#### INPUT:

Durch Drehen des Reglers mit Schalter werden die Werte für HA-Verstärkung und HPF-Grenzfrequenz umgehend geändert und bestätigt. Zum Bestätigen einer Änderung der Einstellung ON/OFF für +48V oder HPF hingegen muss der Regler mit Schalter gedrückt werden.

## OUTPUT:

Durch Drehen des Reglers mit Schalter werden die Verstärkungs- und Verzögerungswerte umgehend geändert und bestätigt. Zum Bestätigen einer Änderung der Einstellung ON/OFF für PHS (Phase) oder DLY (Delay) hingegen muss der Regler mit Schalter gedrückt werden.

#### HINWEIS

Den Regler mit Schalter gedrückt halten, um zur vorherigen Parameterauswahl zurückzukehren.

**4.** Nach dem Einstellen der Parameter die Zurück-Taste [ - ] drücken, um zum Bildschirm PHONES zurückzukehren.

### Einschlägige Verknüpfungen

"Bildschirm PHONES"

"Dem Port PHONES OUT zuzuweisenden Kanäle auswählen"

# Stummschaltungseinstellung beim Systemstart ändern

Beim ersten Start und Einsatz dieses Artikels im Werkszustand sind die Ein- und Ausgänge stummgeschaltet, bis das Gerät die HA-Parametereinstellungen empfängt.

## HINWEIS

Die Meldung "SYNCHRONIZING WITH CONSOLE OR CONTROLLER" wird angezeigt und die Anzeige [SYNC] leuchtet orange (siehe Seite 37). Im Startbildschirm wird außerdem das Symbol MUTE (

Dies liegt daran, dass der Modus START UP standardmäßig auf REFRESH with MUTE eingestellt ist.

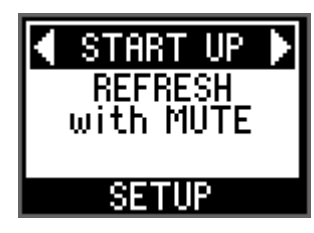

Die Stummschaltungseinstellung beim Systemstart kann im Modus START UP geändert werden.

- **1.** Aus dem Bildschirm MENU TOP den Regler mit Schalter drehen, um SETUP auszuwählen, und dann zur Bestätigung drücken.
- **2.** Aus dem Bildschirm SETUP den Regler mit Schalter drehen, um (den Modus) START UP auszuwählen, und dann zur Bestätigung drücken.
- **3.** Den Regler mit Schalter drehen, um REFRESH with MUTE, RESUME w/o MUTE oder REFRESH w/o MUTE auszuwählen.

## **REFRESH with MUTE(Standardeinstellung)**

Das Gerät startet mit den initialisierten HA-Parametern. Die Ein- und Ausgänge sind stummgeschaltet, bis das Gerät HA-Parametereinstellungen vom unterstützten Gerät empfängt.

#### HINWEIS

Diese Option auswählen, um die HA-Parameter vom unterstützten Gerät aus zu steuern und zu verhindern, dass nicht stummgeschaltetes Audio vor dem Empfang der Einstellungen versehentlich ausgegeben wird.

## **RESUME w/o MUTE**

Das Gerät startet im Zustand, in dem es vor dem letzten Ausschalten war. Die Eingänge und am Ausgänge werden nicht stummgeschaltet.

## **REFRESH w/o MUTE**

Das Gerät startet mit den initialisierten HA-Parametern. Die Grundeinstellungen sind die gleichen wie für REFRESH with MUTE. Die Eingänge und am Ausgänge werden allerdings nicht stummgeschaltet.

## Einschlägige Verknüpfungen

"Menü SETUP"

## Initialisierung durchführen

## Gerät initialisieren (Werkseinstellungen wiederherstellen)

Die Werkseinstellungen können auf zwei Weisen wiederhergestellt werden.

## Erzwungene Initialisierung durchführen

Wenn im internen Speicher des Geräts ein Fehler auftritt und das Gerät nicht mehr bedient werden kann, wie folgt vorgehen.

- **1.** Das Gerät ausschalten.
- Das Gerät bei gleichzeitig gedrückt gehaltenen Tasten [FUNCTION], [MENU/ HOME] und Zurück [←] einschalten und dabei (etwa 20 Sekunden lang) warten, bis der Startbildschirm angezeigt wird.

Die Meldung "FACTORY INITIALIZE ACCEPTED!" wird angezeigt, und der Initialisierungsablauf beginnt.

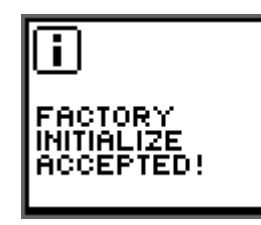

#### HINWEIS

Wird bei gesperrter Frontblende eine erzwungene Initialisierung durchgeführt, wird die Frontblende entsperrt.

**3.** Wenn die Meldung "INITIALIZE DONE. REBOOT?" angezeigt wird, den Regler mit Schalter drehen, um OK auszuwählen, und dann zur Bestätigung drücken. Das Gerät wird neu gestartet.

## HINWEIS

Nach Abschluss der Initialisierung muss "OK" ausgewählt werden, um das Gerät vor dem Einsatz neu zu starten.

## FACTORY PRESET auf dem Bildschirm auswählen

- **1.** Aus dem Bildschirm MENU TOP den Regler mit Schalter drehen, um SETUP auszuwählen, und dann zur Bestätigung drücken.
- **2.** Aus dem Bildschirm SETUP den Regler mit Schalter drehen, um INITIALIZE auszuwählen, und dann zur Bestätigung drücken.
- **3.** Den Regler mit Schalter drehen, um FACTORY PRESET auszuwählen.

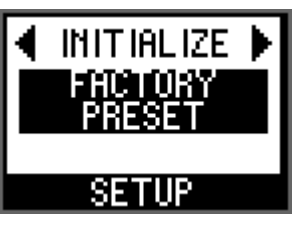

**4.** Wenn die Meldung "FACTORY PRESET INITIALIZE?" angezeigt wird, den Regler mit Schalter drehen, um OK auszuwählen, und dann zur Bestätigung drücken. Der Initialisierungsablauf beginnt.

#### HINWEIS

Wird der Regler mit Schalter gedreht, um CANCEL auszuwählen, und dann zur Bestätigung gedrückt, beginnt der Initialisierungsablauf nicht, und der vorige Bildschirm wird angezeigt.

**5.** Wenn die Meldung "INITIALIZE DONE. REBOOT?" angezeigt wird, den Regler mit Schalter drehen, um OK auszuwählen, und dann zur Bestätigung drücken. Das Gerät wird neu gestartet.

### HINWEIS

Nach Abschluss der Initialisierung muss "OK" ausgewählt werden, um das Gerät vor dem Einsatz neu zu starten.

#### Einschlägige Verknüpfungen

"Menü SETUP"

## **Aktuelle Parameter initialisieren**

Die Parameterwerte für HA und OUTPUT wie folgt auf die Werkseinstellungen zurückzusetzen.

- **1.** Aus dem Bildschirm MENU TOP den Regler mit Schalter drehen, um SETUP auszuwählen, und dann zur Bestätigung drücken.
- **2.** Aus dem Bildschirm SETUP den Regler mit Schalter drehen, um INITIALIZE auszuwählen, und dann zur Bestätigung drücken.
- **3.** Den Regler mit Schalter drehen, um CURRENT PARAMETERS auszuwählen.

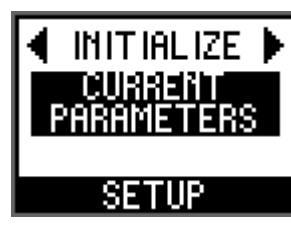

**4.** Wenn die Meldung "CURRENT PARAMETERS INITIALIZE?" angezeigt wird, den Regler mit Schalter drehen, um OK auszuwählen, und dann zur Bestätigung drücken.

Die Initialisierung der HA- und OUTPUT-Parameter beginnt.

#### **HINWEIS**

Wird der Regler mit Schalter gedreht, um CANCEL auszuwählen, und dann zur Bestätigung gedrückt, beginnt der Initialisierungsablauf nicht, und der vorige Bildschirm wird angezeigt.

### Einschlägige Verknüpfungen

"Menü SETUP"

## Dante-Einstellungen initialisieren

Die Initialisiert die Dante-Parameterwerte wie folgt auf die Werkseinstellungen zurückzusetzen.

- **1.** Aus dem Bildschirm MENU TOP den Regler mit Schalter drehen, um SETUP auszuwählen, und dann zur Bestätigung drücken.
- **2.** Aus dem Bildschirm SETUP den Regler mit Schalter drehen, um INITIALIZE auszuwählen, und dann zur Bestätigung drücken.
- **3.** Den Regler mit Schalter drehen, um DANTE SETTINGS auszuwählen.

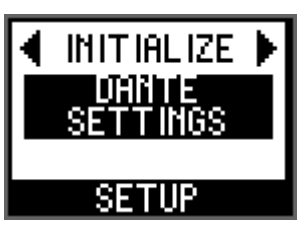

**4.** Wenn die Meldung "DANTE SETTINGS INITIALIZE?" angezeigt wird, den Regler mit Schalter drehen, um OK auszuwählen, und dann zur Bestätigung drücken. Die Initialisierung der Dante-Einstellungen beginnt.

### **HINWEIS**

Wird der Regler mit Schalter gedreht, um CANCEL auszuwählen, und dann zur Bestätigung gedrückt, beginnt der Initialisierungsablauf nicht, und der vorige Bildschirm wird angezeigt.

#### Einschlägige Verknüpfungen

"Menü SETUP"

## Werkseinstellungen

In der folgenden Tabelle sind die ursprünglichen werkseitigen Einstellwerte aufgeführt.

| Parameter          |         | Werkseinstellung             |                                            |
|--------------------|---------|------------------------------|--------------------------------------------|
| SETUP              |         | UNIT ID                      | Y001                                       |
|                    |         | START UP (Modus)             | REFRESH with MUTE                          |
|                    |         | SEC.PORT (SECONDARY<br>PORT) | DAISY CHAIN                                |
|                    |         | FAN SPEED                    | LOW                                        |
|                    |         | BRIGHTNESS                   | 20                                         |
|                    |         | CONTRAST                     | 10                                         |
|                    |         | BAR COLOR                    | GREEN                                      |
|                    |         | BAR ACTION                   | ON                                         |
|                    |         | IMPEDANCE                    | 10 kΩ                                      |
| CONTROL            | NW PORT | NETWORK MODE                 | STATIC IP                                  |
|                    |         | IP ADDRESS                   | 192.168.0.2                                |
|                    |         | SUBNET MASK                  | 255.255.255.0                              |
|                    |         | DEFAULT GW                   | 192.168.0.1                                |
| CONTROL DANTE PORT |         | NETWORK MODE                 | DHCP                                       |
|                    |         | IP ADDRESS                   | (Festlegung durch DHCP oder Link<br>Local) |
|                    |         | SUBNET MASK                  | (Festlegung durch DHCP oder Link<br>Local) |
|                    |         | DEFAULT GW                   | (Festlegung durch DHCP oder Link<br>Local) |
| HA-Parameter       |         | HA-Verstärkung               | -6 dB                                      |
|                    |         | +48 V                        | OFF                                        |
| OUTPUT-Parameter   |         | HPF                          | OFF, 80 Hz                                 |
|                    |         | GC (GAIN COMPENSATION)       | OFF, –6 dB                                 |
|                    |         | PHONES-Patch                 | L: - (keine Zuordnung), R: MONO            |
|                    |         | OUTPUT-Verstärkung           | 0 dB                                       |
|                    |         | PHS (PHASE)                  | OFF                                        |
|                    |         | DLY (DELAY)                  | OFF, 0.00 ms                               |

| Parameter           |                                     | Werkseinstellung                                                                           |
|---------------------|-------------------------------------|--------------------------------------------------------------------------------------------|
| Dante-Einstellungen | Sample Rate                         | 96 kHz (Follower),<br>Pull-Up/Down = n.v. <sup>*1</sup>                                    |
|                     | Latency                             | 1.0 msec                                                                                   |
|                     | Encoding                            | PCM 24-bit                                                                                 |
|                     | Dante Redundancy                    | Switched                                                                                   |
|                     | IP Address                          | Auto                                                                                       |
|                     | Device Label<br>(Gerätebezeichnung) | Y001-Yamaha-Rio3224-D3-nnnnnn <sup>*2</sup><br>Y001-Yamaha-Rio1608-D3-nnnnnn <sup>*2</sup> |
|                     | Channel Label<br>(Kanalbezeichnung) | <kanalnummer></kanalnummer>                                                                |
|                     | AES67 Mode                          | Disabled (deaktiviert)                                                                     |
|                     | Device Lock (Gerätesperre)          | Unlocked (entsperrt)                                                                       |

\*1 Die Standardeinstellung für die Sampling-Frequenz ist 96 kHz. Vorsicht beim Einsatz von Rio-D3 mit Geräten, die 96 kHz nicht unterstützen (z.B. Reihe CL oder QL).

\*2 "nnnnnn" steht für die niedrigsten sechs Ziffern der Dante Primary MAC Address.

## Bedienung von externem Gerät aus

## Gerätebezeichnung festlegen

Die Gerätebezeichnung kann mit Dante Controller festgelegt werden.

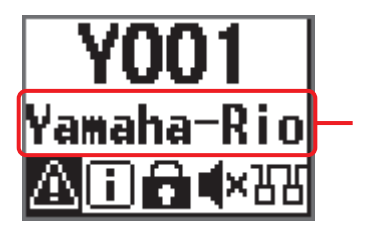

#### Gerätebezeichnung

In der mittleren Zeile des Startbildschirms wird die Gerätebezeichnung teilweise angezeigt. Die ersten fünf Zeichen Y0##- (wobei ## die UNIT ID darstellt) werden nicht angezeigt.

Die Gerätebezeichnung wie folgt zuweisen.

- Die ersten fünf Zeichen Y0##- (wobei Y0## die UNIT ID darstellt) nicht ändern. Bei einem Versuch, diese Zeichen zu ändern, werden sie automatisch auf Y0##zurückgestellt.
- Bis zu 31 Zeichen können insgesamt verwendet werden.

## Rio-D3 unter Geräten im Netzwerk erkennen

Zum Erkennen des Rio-D3-Zielgeräts unter mehreren Geräten im Netzwerk einen Geräteerkennungsbefehl "Device Identify" von einem unterstützten Gerät oder Dante-Controller ausgeben.

### Befehl von einem unterstützten Gerät ausgeben

Wird der Geräteerkennungsbefehl "Device Identify" von einem unterstützten Gerät ausgegeben, blinken alle Anzeigen auf der Frontblende des Geräts ([+48V], [SIG], [PEAK], [SYSTEM] und [SYNC]) mit Ausnahme der Betriebsanzeigen [A]/[B] nur, während das Mischpult berührt oder die Maus in R Remote gedrückt wird. In solchem Fall blinken das Display und die In diesem Fall blinken Display und Farbbalkenanzeigen nicht.

### Befehl von Dante Controller ausgeben

Wird der Geräteerkennungsbefehl "Device Identify" von Dante Controller ausgegeben, blinken alle Anzeigen auf der Frontblende des Geräts ([+48V], [SIG], [PEAK], [SYSTEM] und [SYNC]) mit Ausnahme der Betriebsanzeigen [A]/[B] zehn Sekunden lang. In solchem Fall blinken das Display und die In diesem Fall blinken Display und Farbbalkenanzeigen nicht.

## I/O-Port unter Geräten im Netzwerk erkennen

Zum Erkennen des I/O-Zielports unter mehreren Geräten im Netzwerk einen Porterkennungsbefehl "Port Identify" von einem unterstützten Gerät ausgeben.

Wird der Porterkennungsbefehl "Port Identify" von einem unterstützten Gerät ausgegeben wird, leuchten die folgenden Anzeigen nur auf, während das Mischpult\* berührt oder die Maus in R Remote gedrückt wird.

\* Bei Geräten der Reihen CL und QL funktioniert dies nur, wenn IDENTIFY I/O DEVICE PORT BY [SEL] auf ON eingestellt ist und während die Taste [SEL] des dem Kanal zugewiesenen I/O-Ports gedrückt wird.

#### INPUT-Port erkennen

Die Anzeigen [+48V], [SIG] und [PEAK] für den entsprechenden Port leuchten auf der Frontblende.

## **OUTPUT-Port erkennen**

Die Anzeige [SIG] für den entsprechenden Port leuchtet auf.

#### HINWEIS

Wird die Portauswahl am Rio-D3-Gerät geändert, wird der Porterkennungsbefehl eine Sekunde lang ausgeführt.

## **Remote Only ein-/ausschalten**

Die Funktion "Remote Only" deaktiviert die Parameterbearbeitung über die Rio-D3-Frontblende, um unbeabsichtigte Änderungen der Parameterwerte zu verhindern. Diese Funktion ist beim Rio-D3-Start immer ausgeschaltet.

#### **HINWEIS**

- Auch wenn Remote Only eingeschaltet ist, können die SETUP-Menüelemente (SETUP und CONTROL) weiterhin bearbeitet werden.
- Auch wenn Remote Only eingeschaltet ist, können Parameter von einem unterstützten Gerät aus weiterhin angepasst werden.

#### **Funktion einschalten**

Die Funktion auf dem unterstützten Gerät aktivieren, wenn Gerät und Rio-D3 synchronisiert sind. Auch wenn die Verbindung zum unterstützten Gerät bei eingeschalteter Funktion Remote Only unterbrochen wird, bleibt die Funktion eingeschaltet.

Bei eingeschalteter Funktion Remote Only wird das Symbol REMOTE ONLY auf dem Startbildschirm des Rio-D3-Displays angezeigt.

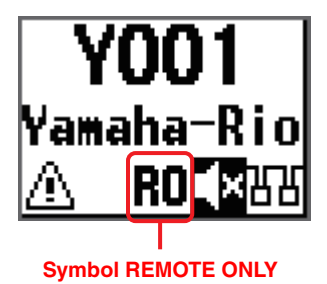

#### Funktion ausschalten

Die Funktion vom unterstützten Gerät aus deaktivieren oder das Rio-D3-Gerät aus- und dann wieder einschalten.

Bei ausgeschalteter Funktion Remote Only, wird das Symbol REMOTE ONLY nicht angezeigt.

## Von einem externen Gerät aus steuern

Bei Verbindung von Rio-D3 mit einem unterstützten Gerät kann Rio-D3 ferngesteuert werden. Das Display des unterstützten Geräts, das mit Rio-D3 verbunden ist, zeigt Modellnamen und UNIT ID des Rio-D3-Geräts an.

Einzelheiten zum Verbinden eines unterstützten Geräts mit Rio-D3 sowie zur Überwachung und Steuerung vom Gerät aus finden sich im Benutzerhandbuch des entsprechenden unterstützten Geräts.

## Parameter, die sich überwachen und steuern lassen

Mit einem Sternchen (\*) kennzeichnete Parameter gelten für die Funktion "With Recall" (bei Abruf). Die Funktion "With Recall" wendet die im Mischpult gespeicherten HA-Parameter auf Rio-D3 an, wenn eine Szene auf dem Mischpult abgerufen wird.

| Parameter                                        | Beschreibung                                                                                                    |  |
|--------------------------------------------------|----------------------------------------------------------------------------------------------------|--|
| HA-Verstärkung*                                  | Die Verstärkung kann im Bereich von –6 dB bis +66 dB in 1-dB-<br>Schritten eingestellt werden.                  |  |
| +48V ON/OFF*                                     | Schaltet die Phantomspannung von +48 V für die einzelnen Kanäle ein/aus.                                        |  |
| HPF ON/OFF*                                      | Schaltet den Hochpassfilter ein/aus.                                                                            |  |
| HPF-Grenzfrequenz*                               | Passt die Grenzfrequenz des Hochpassfilters (12 dB/Okt.) im<br>Bereich von 20 Hz bis 600 Hz in 60 Schritten an. |  |
| GC ON/OFF*                                       | Schaltet Gain Compensation (Verstärkungskompensation) ein/<br>aus.                                              |  |
| OUTPUT-Verstärkung                               | Legt die OUTPUT-Verstärkung fest.                                                                               |  |
| OUTPUT PHS (Phase) ON/OFF                        | Schaltet die OUTPUT-Phase ein/aus.                                                                              |  |
| OUTPUT DLY (Delay) ON/OFF                        | Schaltet die OUTPUT-Verzögerung ein/aus.                                                                        |  |
| OUTPUT-Verzögerung                               | Legt den OUTPUT-Verzögerungswert fest.                                                                          |  |
| REMOTE ONLY ON/OFF                               | Schaltet "Remote Only" (nur Fernbedienung) ein/aus.                                                             |  |
| +48V ACTIVE                                      | Zeigt den Einschaltstatus der +48-V-Phantomspeisung an.                                                         |  |
| Analoge Eingangspegelanzeige                     | Zeigt eine Pegelanzeige für jeden analogen Eingangskanal an.                                                    |  |
| Analoge Ausgangspegelanzeige                     | Zeigt eine Pegelanzeige für jeden analogen Ausgangskanal an.                                                    |  |
| Digitale Ausgangspegelanzeige                    | Zeigt eine Pegelanzeige für jeden digitalen Ausgangskanal an.                                                   |  |
| Firmware-Version                                 | Zeigt die Firmware-Version an.                                                                                  |  |
| Geräteerkennungsbefehl<br>"Device Identify"      | Erkennt Rio-D3 unter mehreren Geräten im Netzwerk.                                                              |  |
| Porterkennungsbefehl "Port<br>Identify"          | Erkennt den I/O-Zielport unter mehreren Geräten im Netzwerk.                                                    |  |
| [SYSTEM]/[SYNC]-<br>Statusanzeige und -Meldungen | Statusinformations-Benachrichtigungen über [SYSTEM]/[SYNC]-<br>Anzeigen und -Meldungen.                         |  |

## Kommunikationsmethoden

Zur Steuerung der Rio-D3-Parameter stehen drei Kommunikationsmethoden zur Verfügung.

| Kommunikationsmethode                                                                                          | Buchse für<br>Parametersteuerung                        | Einzelheiten                                                                                                    |
|----------------------------------------------------------------------------------------------------|---------------------------------------------------------|----------------------------------------------------------------------------------------------------|
| (1) Überlagerung eines<br>Steuersignals auf ein<br>Dante-Audiosignal<br><dante></dante>                        | Dante-Buchse<br>[PRIMARY], Dante-<br>Buchse [SECONDARY] | <ul> <li>Ein einziges Rio-D3-Gerät kann von bis zu vier Controllern gesteuert werden.</li> <li>Redundanz unterstützt.</li> </ul>                                                                                                    |
| (2) Verwendung der Dante-<br>Buchse [PRIMARY] über<br>Netzwerkkommunikation<br><monitor, remote=""></monitor,> | Dante-Buchse<br>[PRIMARY]                               | <ul> <li>Ein einziges Rio-D3-Gerät kann von bis zu<br/>sechs Controllern gesteuert werden.</li> <li>Redundanz nicht unterstützt.</li> <li>HINWEIS</li> <li>Wird die Dante PRIMARY-Adresse nicht<br/>verwendet, sicherstellen, dass NETWORK<br/>MODE und IP ADDRESS-Subnetz für<br/>DANTE PORT mit den Adresseinstellungen<br/>für die externe Gerätesteuerung auf den<br/>Controllern übereinstimmen.</li> </ul> |
| (3) Verwendung der<br>Netzwerkbuchse über<br>Netzwerkkommunikation<br><monitor, remote=""></monitor,>          | Netzwerkanschluss                                       | <ul> <li>Ein einziges Rio-D3-Gerät kann von bis zu<br/>sechs Controllern gesteuert werden.</li> <li>Redundanz nicht unterstützt.</li> </ul>                                                                                                    |

# Anhang

## Status-/Meldungsliste

Auf der Frontblende werden verschiedene Meldungen wie SYSTEM, SYNC, Fehler, Warnungen, Informationen und Bestätigungen angezeigt. Gewisse SYSTEM- oder SYNC-Meldungen zeigen den Status ebenfalls über die Anzeigen [SYSTEM] oder [SYNC] an.

## SYSTEM-Meldungen

SYSTEM-Meldungen und der Zustand der Anzeige [SYSTEM] (leuchtet, blinkt, aus) informieren über den Betriebsstatus des Rio-D3-Geräts.

#### **HINWEIS**

- Die linke [SYSTEM]-Anzeige ist grün und die rechte ist rot.
- Der Eintrag "Blinkt x2" bedeutet, dass die Anzeige zyklisch 2-mal blinkt; der Eintrag "Blinkt x3" bedeutet, dass die Anzeige zyklisch 3-mal blinkt.
- Wenn in der folgenden Tabelle unter ID kein Eintrag erscheint, wird auf dem Display nur die Meldung angezeigt.

| ID      | Rio-D3-Anzeige                                 | R Remote-<br>Anzeige           | Beschreibung                                                                          | Mögliche Lösung                                                                                                    | Statusanzeigen |
|---------|------------------------------------------------|--------------------------------|---------------------------------------------------------------------------------------|----------------------------------------------------------------------------------------------------|----------------|
|         | NORMAL                                         |                                | Funktioniert normal.                                                                  |                                                                                                    |                |
| E00-003 | DANTE MODULE<br>ERROR!                         | DANTE<br>module error!         | Im Dante-Modul ist<br>ein Fehler<br>aufgetreten.                                      | Dieses Gerät neu<br>starten.                                                                                                    | SYSTEM         |
| E00-004 | ILLEGAL MAC<br>ADDRESS!<br>(CONTACT US)        | Illegal MAC<br>Address!        | Kommunikation<br>aufgrund<br>beschädigter MAC-<br>Adresseinstellung<br>nicht möglich. | Den Yamaha-<br>Händler zu Rate<br>ziehen.                                                                                                    | SYSTEM         |
| E00-005 | UNIT FAN HAS<br>MALFUNCTIONED!<br>(CONTACT US) | Unit Fan has<br>Malfunctioned! | Der Kühllüfter läuft<br>nicht mehr.                                                   | Prüfen, ob der Lüfter<br>blockiert ist. Wird das<br>Problem dadurch<br>nicht behoben, den<br>Yamaha-Händler zu<br>Rate ziehen.                | SYSTEM         |
| E00-006 | MEMORY ERROR!                                  | Memory Error.                  | Lesen aus dem<br>nichtflüchtigen<br>Speicher<br>fehlgeschlagen.                       | Beim vorigen Ablauf<br>gespeicherte<br>Informationen sind<br>verloren gegangen.<br>Die Einstellungen<br>müssen erneut<br>konfiguriert werden. | SYSTEM         |

| ID      | Rio-D3-Anzeige                            | R Remote-<br>Anzeige                 | Beschreibung                                                                                                    | Mögliche Lösung                                                                                                    | Statusanzeigen               |
|---------|-------------------------------------------|--------------------------------------|----------------------------------------------------------------------------------------------------|----------------------------------------------------------------------------------------------------|------------------------------|
| E00-009 | VERSION<br>MISMATCH WITH<br>DANTE MODULE! | Version<br>mismatch.                 | Die Firmware des<br>Geräts und die<br>Dante-Firmware sind<br>nicht kompatibel.<br>Die Firmware des<br>Geräts und die<br>Firmware des<br>unterstützten<br>Digitalmischpults<br>sind nicht<br>kompatibel. | Kompatible<br>Versionen besorgen.                                                                                                    |                              |
| E00-010 | DANTE AUDIO<br>RESOURCE<br>OVERFLOW!      | DANTE audio<br>resource<br>overflow. | Die Anzahl der<br>Dante-Flüsse hat die<br>Höchstgrenze<br>überschritten.                                                                                                    | Das Dante-Audio-<br>Routing neu<br>konfigurieren, z.B.<br>nicht benötigte<br>Routings abschaffen<br>oder Multicast statt<br>Unicast verwenden,<br>um die Leistung zu<br>verbessern. | SYSTEM                       |
| E00-012 | POWER SUPPLY<br>FAILED!                   | Power Supply<br>Failed!              | Die Stromversorgung<br>zum Netzteil A oder<br>B wurde<br>unterbrochen.                                                                                                    | Sicherstellen, dass<br>die<br>Stromversorgung-<br>Kabel korrekt<br>verbunden sind. Falls<br>das Problem<br>bestehen bleibt, den<br>Yamaha-Händler zu<br>Rate ziehen.                | (Betriebsanzeige<br>prüfen.) |

## SYNC-Meldungen

SYNC-Meldungen und der Zustand der Anzeige [SYNC] (leuchtet, blinkt, aus) informieren über den Status des Dante-Netzwerks.

### HINWEIS

- Die linke [SYNC]-Anzeige ist grün und die rechte ist orange.
- Der Eintrag "Blinkt x2" bedeutet, dass die Anzeige zyklisch 2-mal blinkt; der Eintrag "Blinkt x3" bedeutet, dass die Anzeige zyklisch 3-mal blinkt.
- Wenn die grüne Anzeige [SYNC] aus bleibt, wurde die Clock des Geräts noch nicht festgelegt. Wenn die grüne Anzeige [SYNC] blinkt, ist das Gerät der Clock-Leader. Wenn die Anzeige leuchtet, ist das Gerät ein Clock-Follower, und die Clocks werden synchronisiert.
- Wenn in der folgenden Tabelle unter ID kein Eintrag erscheint, wird auf dem Display nur die Meldung angezeigt.

| ID      | Meldung                                               | Beschreibung                                           | Erläuterung oder<br>mögliche Lösung                                                                                                    | Statusanzeigen            |
|---------|-------------------------------------------------------|--------------------------------------------------------|----------------------------------------------------------------------------------------------------|---------------------------|
|         | NORMAL                                                | Arbeitet korrekt als<br>Wordclock-Follower.            | Zeigt an, dass das Gerät<br>ein Wordclock-Follower<br>ist.                                                                                     | SYNC<br>C<br>Leuchtet Aus |
|         | DANTE WORDCLOCK Arbeitet korre<br>LEADER Wordclock-Lu |                                                        | Zeigt an, dass das Gerät<br>der Wordclock-Leader ist.                                                                                          | SYNC<br>Blinkt Aus        |
|         | SYNCHRONIZING WITH<br>CONSOLE OR<br>CONTROLLER        | Synchronisation im Dante-<br>Netzwerk wird ausgeführt. | Warten, bis der<br>Startvorgang bzw. die<br>Synchronisation<br>abgeschlossen ist. Der<br>Vorgang kann ca. 45<br>Minuten in Anspruch<br>nehmen. | SYNC                      |
| E01-003 | 01-003 WRONG WORDCLOCK! Die Wordcl<br>eingestellt.    |                                                        | Den Clock-Leader und die<br>Sampling-Frequenz am<br>unterstützten<br>Digitalmischpult oder in<br>Dante Controller richtig<br>einstellen.       | SYNC<br>Aus Blinkt        |
| E01-004 | DANTE PORT DOES NOT<br>HAVE CONNECTION!               | Das Netzwerk-Kabel ist<br>nicht verbunden.             | Prüfen, ob möglicherweise<br>ein Ethernet-Kabel gelöst<br>oder beschädigt ist.                                                                 | SYNC<br>Aus Blinkt x2     |

| ID      | Meldung                              | Beschreibung                                                                                                    | Erläuterung oder<br>mögliche Lösung                                                                                                    | Statusanzeigen             |  |
|---------|--------------------------------------|----------------------------------------------------------------------------------------------------|----------------------------------------------------------------------------------------------------|----------------------------|--|
| E01-005 | DANTE CONNECTION<br>ERROR!           | Aufgrund unsachgemäßer<br>Dante-<br>Netzwerkverbindungen<br>finden sich keine weiteren<br>Dante-Geräte.                                                                                   | Prüfen, ob die Ethernet-<br>Kabelverbindungen<br>korrekt sind.                                                                                              | SYNC<br>Aus Blinkt x3      |  |
| E01-006 | DANTE IS NOT<br>WORKING BY GIGA BIT! | Ein Gerät, das Gigabit-<br>Ethernet nicht unterstützt,<br>ist verbunden.                                                                                                    | Zum Übertragen von<br>Audio über Dante Geräte<br>verwenden, die Gigabit-<br>Ethernet unterstützen.                                                          | SYNC<br>Leuchtet Leuchtet  |  |
| E01-007 | DANTE IS WORKING AT<br>SECONDARY!    | Bei einem redundanten<br>Netzwerk erfolgt die<br>Kommunikation über die<br>Dante-Buchse<br>[SECONDARY].                                                                                   | Den Schaltkreis prüfen,<br>der mit der Dante-Buchse<br>[PRIMARY] verbunden ist.                                                                             | SYNC<br>Leuchtet Blinkt    |  |
| E01-008 | ERROR OCCURRED AT<br>SECONDARY PORT! | Bei einem redundanten<br>Netzwerk ist ein Problem<br>im Schaltkreis<br>aufgetreten, der mit der<br>Dante-Buchse<br>[SECONDARY]<br>verbunden ist.                                          | Den Schaltkreis prüfen,<br>der mit der Dante-Buchse<br>[SECONDARY]<br>verbunden ist.                                                                        | SYNC<br>Leuchtet Blinkt x2 |  |
| E01-010 | DANTE IS NOT<br>WORKING BY GIGA BIT! | Arbeitet als der<br>Wordclock-Leader.<br>Ein Gerät, das Gigabit-<br>Ethernet nicht unterstützt,<br>ist verbunden.                                                                         | Zeigt an, dass das Gerät<br>der Wordclock-Leader ist.<br>Zum Übertragen von<br>Audio über Dante Geräte<br>verwenden, die Gigabit-<br>Ethernet unterstützen. | SYNC<br>Blinkt Leuchtet    |  |
| E01-011 | DANTE IS WORKING AT<br>SECONDARY!    | Arbeitet als der<br>Wordclock-Leader.<br>Bei einem redundanten<br>Netzwerk erfolgt die<br>Kommunikation über die<br>Dante-Buchse<br>[SECONDARY].                                          | Zeigt an, dass das Gerät<br>der Wordclock-Leader ist.<br>Den Schaltkreis prüfen,<br>der mit der Dante-Buchse<br>[PRIMARY] verbunden ist.                    | SYNC<br>Blinkt Blinkt      |  |
| E01-012 | ERROR OCCURRED AT<br>SECONDARY PORT! | Arbeitet als der<br>Wordclock-Leader.<br>Bei einem redundanten<br>Netzwerk ist ein Problem<br>im Schaltkreis<br>aufgetreten, der mit der<br>Dante-Buchse<br>[SECONDARY]<br>verbunden ist. | Zeigt an, dass das Gerät<br>der Wordclock-Leader ist.<br>Den Schaltkreis prüfen,<br>der mit der Dante-Buchse<br>[SECONDARY]<br>verbunden ist.               | SYNC<br>Blinkt Blinkt x2   |  |

## Fehlermeldungen

| Meldung          | Beschreibung                              | Mögliche Lösung                                                             |
|------------------|-------------------------------------------|-----------------------------------------------------------------------------|
| HAAD HARD ERROR! | Es wurde ein Problem mit HAAD<br>erkannt. | Falls das Problem bestehen<br>bleibt, den Yamaha-Händler zu<br>Rate ziehen. |

## Warnmeldungen

| Meldung                                    | Beschreibung                                                                                                    | Mögliche Lösung                                                                      |
|--------------------------------------------|----------------------------------------------------------------------------------------------------|--------------------------------------------------------------------------------------|
| DANTE DEVICE LOCK IS ENABLED!              | Möglicherweise wurde versucht, die<br>UNIT ID dieses Geräts oder eine<br>Dante-Einstellung wie SECONDARY<br>PORT zu ändern, während die Dante-<br>Gerätesperre aktiviert war.                                                      | Mit Dante Controller die Dante-<br>Gerätesperre deaktivieren.                        |
| DANTE DDM LOCAL POLICY IS READ<br>ONLY!    | Möglicherweise wurde versucht, die<br>UNIT ID dieses Geräts oder eine<br>Dante-Einstellung wie SECONDARY<br>PORT zu ändern, während Local<br>Policy (Lokale Regeln) in DDM auf<br>Read Only (Schreibgeschützt)<br>eingestellt war. | Mit der DDM-<br>Einstellungsanwendung Read<br>Only für Local Policy<br>deaktivieren. |
| IP ADDRESS DUPLICATED                      | Im Netzwerk sind identische<br>IP-Adressen vorhanden.<br>(Diese Nachricht wird in V1.0 nicht<br>unterstützt.)                                                                                                    | Den IP-Adresskonflikt beheben.                                                       |
| SAME NET ADDR! (NW PORT & DNT<br>PORT ***) | Es besteht ein Netzwerkadresskonflikt<br>zwischen dem Netzwerkport und dem<br>Dante-Port.                                                                                                    | Den Netzwerkadresskonflikt<br>beheben.                                               |
| SAME NET ADDR! (NW PORT & DNT<br>PRI ***)  | Es besteht ein Netzwerkadresskonflikt<br>zwischen dem Netzwerkport und dem<br>PRIMARY-Port.                                                                                                    | Den Netzwerkadresskonflikt<br>beheben.                                               |
| SAME NET ADDR! (NW PORT & DNT<br>SEC ***)  | Es besteht ein Netzwerkadresskonflikt<br>zwischen dem Netzwerkport und dem<br>SECONDARY-Port.                                                                                                    | Den Netzwerkadresskonflikt<br>beheben.                                               |
| SAME NET ADDR! (DNT PORT & NW<br>PORT ***) | Es besteht ein Netzwerkadresskonflikt<br>zwischen dem Dante-Port und dem<br>Netzwerkport.                                                                                                    | Den Netzwerkadresskonflikt<br>beheben.                                               |
| SAME NET ADDR! (DNT PORT & DNT<br>PRI ***) | Es besteht ein Netzwerkadresskonflikt<br>zwischen dem Dante-Port und dem<br>PRIMARY-Port.                                                                                                    | Den Netzwerkadresskonflikt<br>beheben.                                               |
| SAME NET ADDR! (DNT PORT & DNT<br>SEC ***) | Es besteht ein Netzwerkadresskonflikt<br>zwischen dem Dante-Port und dem<br>SECONDARY-Port.                                                                                                    | Den Netzwerkadresskonflikt<br>beheben.                                               |

"\*\*\*" steht für die konfliktbehaftete Netzwerkadresse.

## Informationsmeldungen

| Meldung                                  | Beschreibung                                                                      |
|------------------------------------------|-----------------------------------------------------------------------------------|
| FRONT PANEL LOCKED                       | Die Frontblendensperre ist aktiviert.                                             |
| FRONT PANEL LOCKED                       | Die Frontblendensperre wurde deaktiviert.                                         |
| FRONT PANEL UNLOCKED                     | Die Frontblendensperre ist deaktiviert.                                           |
| REMOTE ONLY<br>LOCAL CONTROL IS DISABLED | Die Parameter für die Kanäle INPUT/OUTPUT sind schreibgeschützt.                  |
| AUDIO MUTED<br>NO SYNC WITH MIXER OR APP | Stummgeschaltet.                                                                  |
| DAISY CHAIN<br>SECONDARY PORT            | Der Port SECONDARY wurde auf DAISY CHAIN eingestellt.                             |
| FACTORY INITIALIZE ACCEPTED!             | Die Geräteinitialisierung (Wiederherstellen der Werkseinstellungen) hat begonnen. |

## Bestätigungsmeldungen

| Meldung                        | Beschreibung                                                                                              |
|--------------------------------|----------------------------------------------------------------------------------------------------|
| FACTORY PRESET INITIALIZE?     | Gerät initialisieren (Werkseinstellungen wiederherstellen)?                                               |
| INITIALIZE DONE. REBOOT?       | Die Geräteinitialisierung (Wiederherstellen der Werkseinstellungen) ist abgeschlossen. Gerät neu starten? |
| CURRENT PARAMETERS INITIALIZE? | Initialisierung der HA- und OUPUT-Parameter starten?                                                      |
| DANTE SETTINGS INITIALIZE?     | Initialisierung der Dante-Einstellungen starten?                                                          |

## **Allgemeine technische Daten**

Der Inhalt dieser Bedienungsanleitung gilt für die neuesten technischen Daten zum Zeitpunkt der Veröffentlichung. Um die neueste Version der Anleitung zu erhalten, rufen Sie die Website von Yamaha auf und laden Sie dann die Datei mit der Bedienungsanleitung herunter.

|                                                                        |                        | Rio3224-D3                                                                                                    | Rio1608-D3                                                    |  |  |  |
|------------------------------------------------------------------------|------------------------|----------------------------------------------------------------------------------------------------|---------------------------------------------------------------|--|--|--|
| Anzahl der analogen Eingänge                                           |                        | 32                                                                                                    | 16                                                            |  |  |  |
| Anzahl der ana                                                         | logen Ausgänge         | jänge 16 8                                                                                                    |                                                               |  |  |  |
| AES/EBU                                                                |                        | 8 Ausg.                                                                                                    | 0                                                             |  |  |  |
| PHONES                                                                 |                        | 1                                                                                                    |                                                               |  |  |  |
| Sampling-<br>Frequenz                                                  | Extern                 | 44,1 kHz / 48 kHz / 88,2<br>+4,1667 %; +0,1 %; -0,                                                                                     | kHz / 96 kHz ±200 ppm<br>1 %; -4,0 % ±200 ppm                 |  |  |  |
| Signalverzöger                                                         | ung                    | Unter 1,7 ms<br>Rio-D3-INPUT zu Rio-D3-OUTPUT über Dante mit DM7 verbunden, Fs=96 kHz.<br>Dante-Empfangslatenz auf 0,25 ms eingestellt |                                                               |  |  |  |
| Leistungsbedar                                                         | f                      | 100– 240 V, 50/60 Hz                                                                                                    |                                                               |  |  |  |
| Leistungsaufna                                                         | hme                    | 100 W                                                                                                    | 60 W                                                          |  |  |  |
| Wärmeableitun                                                          | g                      | 86 kcal/h                                                                                                    | 52 kcal/h                                                     |  |  |  |
| Abmessungen                                                            | BxHxT                  | 480 x 220 x 370 mm                                                                                                    | 480 x 132 x 370 mm                                            |  |  |  |
| Gewicht                                                                |                        | 13,2 kg                                                                                                    | 9,4 kg                                                        |  |  |  |
| NC-Wert <sup>*1</sup>                                                  | Lüfterdrehzahl<br>LOW  | 20                                                                                                    | 15                                                            |  |  |  |
|                                                                        | Lüfterdrehzahl<br>HIGH | 30                                                                                                    | 25                                                            |  |  |  |
| Betriebstemper                                                         | aturbereich            | Min. 0 °C, I                                                                                                    | Max. 40 °C                                                    |  |  |  |
| Lagerungstemp                                                          | eraturbereich          | Min. –20 °C, Max. 60 °C                                                                                                    |                                                               |  |  |  |
| Zubehör Benutzerhandbuch, Netzkabo<br>Open-Source Software License (nu |                        |                                                                                                    | n, Netzkabel × 2 <sup>*2</sup> ,<br>icense (nur auf Englisch) |  |  |  |

\*1 Messposition: 1 m von der Vorderseite des Geräts

\*2 Je nach Region können mehrere Netzkabel mit unterschiedlichen Stecker-Bauformen beiliegen.

## Audio-Charakteristik

Die Ausgangsimpedanz des Signalgenerators betrug bei der Messung 150  $\Omega$ . Die Ausgangslastimpedanz beträgt 600  $\Omega$ . Wo die technischen Daten des Rio1608-D3 von denen des Rio3224-D3 abweichen, werden sie in diesem Handbuch in geschweifte Klammern { } gesetzt.

## Frequenzgang

Fs=96 kHz oder Fs=48 kHz bei 20 Hz–20 kHz, in Bezug auf den Nennausgangspegel bei 1 kHz

| Eingang           | Ausgang           | Lastim-<br>pedanz | Bedingungen  | Min. | Тур. | Max. | Ein-<br>heit |
|-------------------|-------------------|-------------------|--------------|------|------|------|--------------|
| INPUT 1-32 {1-16} | OUTPUT 1-16 {1-8} | 600 Ω             | GAIN: +66 dB | -1,5 | 0,0  | 0,5  | dB           |
| INPUT 1-32 {1-16} | PHONES            | 40 Ω              | GAIN: -6 dB  | -1,5 | 0,0  | 0,5  | dB           |

## Gesamte harmonische Verzerrungen (THD)

Fs=96 kHz oder Fs=48 kHz

| Eingang           | Ausgang           | Lastim-<br>pedanz | Bedingungen                                     | Min. | Тур. | Max. | Ein-<br>heit |
|-------------------|-------------------|-------------------|-------------------------------------------------|------|------|------|--------------|
| INPUT 1-32 {1-16} | OUTPUT 1-16 {1-8} | 600 Ω             | +4 dBu bei 20 Hz–20 kHz,<br>GAIN: +66 dB        |      |      | 0,15 | %            |
| INPUT 1-32 {1-16} | OUTPUT 1-16 {1-8} | 600 Ω             | +4 dBu bei 20 Hz–20 kHz,<br>GAIN: –6 dB         |      |      | 0,05 | %            |
| INPUT 1–32 {1–16} | PHONES            | 40 Ω              | 50 mW bei 1 kHz,<br>PHONES-Pegelregler:<br>max. |      |      | 0,15 | %            |

Die gesamten harmonischen Verzerrungen wurden mit einem Tiefpassfilter von 80 kHz mit 48 dB/Oktave gemessen.

## **Brummen und Rauschen**

Fs =96 kHz oder Fs=48 kHz, EIN = äquivalentes Eingangsrauschen

| Eingang           | Ausgang           | Lastim-<br>pedanz | Bedingungen                                                                                                    | Min. | Тур.        | Max.         | Ein-<br>heit |
|-------------------|-------------------|-------------------|----------------------------------------------------------------------------------------------------|------|-------------|--------------|--------------|
| INPUT 1-32 {1-16} | OUTPUT 1-16 {1-8} | 600 Ω             | Rs=150 Ω, GAIN: +66 dB                                                                                                    |      | -128<br>EIN |              | dBu          |
|                   |                   |                   |                                                                                                    |      | -62         |              | dBu          |
| INPUT 1-32 {1-16} | OUTPUT 1-16 {1-8} | 600 Ω             | Rs=150 Ω, GAIN: –6 dB                                                                                                    |      | -91         | -88          | dBu          |
| Alle Eingänge     | OUTPUT 1-16 {1-8} | 600 Ω             | Rs=150 Ω, GAIN: -6 dB<br>Hauptfader auf Nennpegel<br>und alle Eingangsfader<br>INPUT 1-32 {1-16} auf<br>Nennpegel.<br>Gemessen mit DM7 (oder<br>DM7 Compact) über Dante. |      |             | -70<br>{-73} | dBu          |
| _                 | OUTPUT 1-16 {1-8} | 600 Ω             | Restausgangsrauschen,<br>Haupt-Stereokanal<br>ausgeschaltet<br>Gemessen mit DM7 (oder<br>DM7 Compact) über Dante.                                                        |      |             | -93          | dBu          |
| -                 | PHONES            | 40 Ω              | Restausgangsrauschen,<br>PHONES-Pegelregler min.                                                                                                    |      |             | -94          | dBu          |

Brumm- und Rauschpegel wurden mit einem A-gewichteten Filter gemessen.

## Dynamikumfang

Fs=96 kHz oder 48 kHz

| Eingang           | Ausgang           | Lastim-<br>pedanz | Bedingungen | Min. | Тур. | Max. | Ein-<br>heit |
|-------------------|-------------------|-------------------|-------------|------|------|------|--------------|
| INPUT 1-32 {1-16} | OUTPUT 1-16 {1-8} | 600 Ω             | GAIN: –6 dB |      | 115  |      | dB           |
| -                 | OUTPUT 1-16 {1-8} | 600 Ω             | DA-Wandler  |      | 120  |      | dB           |

Der Dynamikumfang wurde mit einem A-gewichteten Filter gemessen.

## Übersprechen (bei 1kHz)

| Von/Nach | Nach/Von                | Bedingungen                                             |  | Тур. | Max. | Ein-<br>heit |
|----------|-------------------------|---------------------------------------------------------|--|------|------|--------------|
| INPUT N  | INPUT (N-1) oder (N+1)  | INPUT 1–32 {1–16}, benachbarte<br>Eingänge, GAIN: –6 dB |  |      | -100 | dB           |
| OUTPUT N | OUTPUT (N-1) oder (N+1) | OUTPUT 1–16 {1–8}, Eingang nach<br>Ausgang              |  |      | -100 | dB           |

Übersprechen wurde mit einem 22 kHz 30 dB/Oktave-Filter gemessen.

## Technische Daten der Analogeingänge

|                      |        |                              |                         | Eingangspegel                      |                       |                                |                               |
|----------------------|--------|------------------------------|-------------------------|------------------------------------|-----------------------|--------------------------------|-------------------------------|
| Eingangs-<br>buchsen | Gain   | Tatsächliche<br>Lastimpedanz | Einsatz bei<br>Nennwert | Empfind-<br>lichkeit <sup>*1</sup> | Nennwert              | Max. vor<br>Übersteue-<br>rung | Anschlusstyp                  |
| INPUT<br>1–32 {1–16} | +66 dB | 7,5 kΩ                       | Mikrofone<br>50–600 Ω,  | -82 dBu<br>(0,062 mV)              | –62 dBu<br>(0,616 mV) | –42 dBu<br>(6,16 mV)           | 3-polige XLR-<br>Einbaubuchse |
|                      | -6 dB  |                              | Lines 600 Ω             | –10 dBu<br>(245 mV)                | +10 dBu<br>(2,45 V)   | +30 dBu<br>(24,5 V)            | (symmetrisch) <sup>*2</sup>   |

0 dBu = 0,775 Vrms

Die Buchsen [INPUT] 1–32  $\{1-16\}$  werden über jeden softwaregesteuerten Switch mit +48 VDC Phantomspannung versorgt.

- \*1 Die Empfindlichkeit ist der Mindestpegel der benötigt wird, um +4 dBu (1,23 V) oder den angegebenen Pegel auszugeben, wenn die Verstärkung auf Maximum eingestellt sind. (Alle Fader und Pegelregler sind auf Maximum eingestellt.)
- \*2 1=GND (Masse), 2=HOT (Plus), 3=COLD (Minus)

## Technische Daten der Analaogausgänge

| Ausgangs-            | Tatsächliche    | Finsatz bei                     | Ausgangspegel <sup>*1</sup> |                        |                                             |
|----------------------|-----------------|---------------------------------|-----------------------------|------------------------|---------------------------------------------|
| buchsen              | Quellenimpedanz | Nennwert Nennwert Übersteuerung |                             | Nennwert Übersteuerung |                                             |
| OUTPUT<br>1-16 {1-8} | 75 Ω            | Leitungen mit<br>600 Ω          | +4 dBu<br>(1,23 V)          | +24 dBu<br>(12,3 V)    | 3-polige XLR-<br>Einbaubuchse <sup>*2</sup> |
| PHONES               | 10 Ω            | Leitungen mit<br>8 Ω            | 60 mW <sup>*3</sup>         | 60 mW                  | TRS PHONES (6,3 mm)<br>(STEREO PHONE)       |
|                      |                 | Leitungen mit<br>40 Ω           | 60 mW <sup>*4</sup>         | 100 mW                 | (unsymmetrisch)                             |

0 dBu = 0,775 Vrms

\*1 Der Ausgangspegel der Buchsen [OUTPUT +4dBu] 1–16 {1–8} kann geändert werden. Den Yamaha-Händler zu Rate ziehen.

\*2 1=GND (Masse), 2=HOT (Plus), 3=COLD (Minus)

\*3 Der Pegelregler [PHONES] ist auf 12 dB unter dem Maximum eingestellt.

\*4 Der Pegelregler [PHONES] ist auf 10 dB unter dem Maximum eingestellt.

## Technische Daten der Digitaleingänge

| Buchsen                                     | Format                   | Datenlänge     | Level      | Audio                                                                                            | Anschlusstyp                                                 |
|---------------------------------------------|--------------------------|----------------|------------|--------------------------------------------------------------------------------------------------|--------------------------------------------------------------|
| Dante<br>PRIMARY/<br>SECONDARY              | Dante                    | 24 Bit/ 32 Bit | 1000BASE-T | 32 Kanäle<br>(Rio3224-D3 zu<br>anderen Geräten)<br>26 Kanäle<br>(andere Geräte zu<br>Rio3224-D3) | etherCON<br>CAT5e                                            |
|                                             |                          |                |            | 16 Kanäle<br>(Rio1608-D3 zu<br>anderen Geräten)<br>10 Kanäle<br>(andere Geräte zu<br>Rio1608-D3) |                                                              |
| AES/EBU 1/2, 3/4,<br>5/6, 7/8 <sup>*1</sup> | AES/EBU<br>Profiqualität | 24-Bit         | RS422      | 2-Kanal-Ausgang                                                                                  | 3-polige XLR-<br>Einbaubuchse<br>(symmetrisch) <sup>*2</sup> |

\*1 Ausschließlich bei Rio3224-D3.

\*2 1=GND (Masse), 2=HOT (Plus), 3=COLD (Minus)

## Technische Daten der Ein-/Ausgänge (I/O)

| Buchsen | Format    | Level                 | Anschlusstyp |
|---------|-----------|-----------------------|--------------|
| NETWORK | IEEE802.3 | 1000BASE-T/100BASE-TX | RJ-45        |

Für Verbindungen STP-Kabel verwenden.

## Abmessungen

#### Rio3224-D3

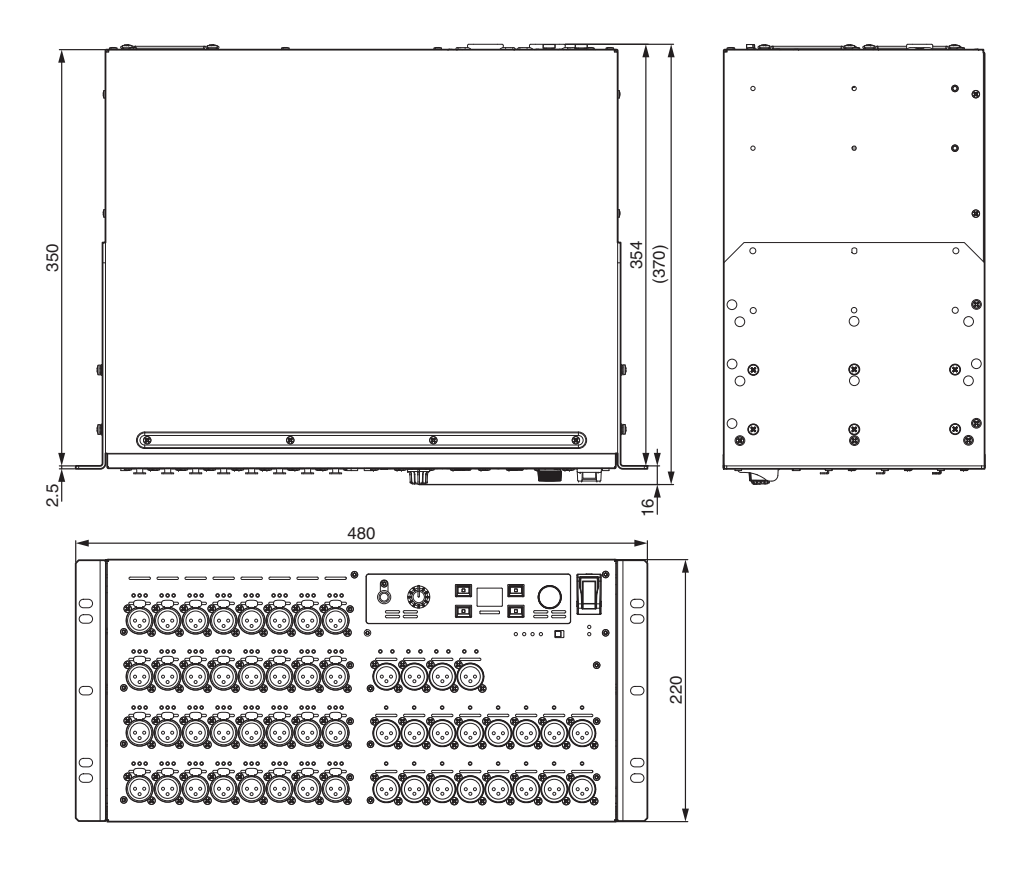

Munsell-Näherungswert der Außenfarbe: N5

Einheit: mm

Rio1608-D3

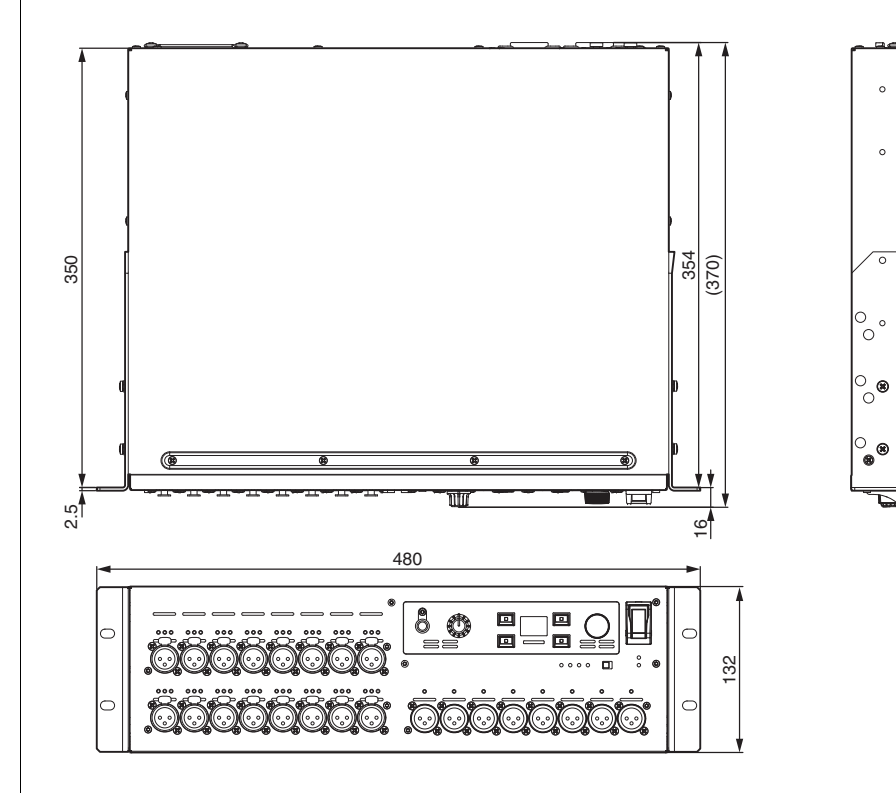

Munsell-Näherungswert der Außenfarbe: N5

Einheit: mm

Anhang

0

0

Ω

6

0

°.

0

0

0

## Fehlerbehebung

FAQ (häufig gestellte Fragen und Antworten) finden sich auf der Yamaha Pro Audio Website. https://www.yamahaproaudio.com/

| Symptom                                            | Ursache                                                                                                    | Mögliche Lösung                                                                                                    |
|----------------------------------------------------|----------------------------------------------------------------------------------------------------|----------------------------------------------------------------------------------------------------|
| Das Gerät lässt sich nicht<br>einschalten. Die     | Das Netzkabel ist nicht richtig angeschlossen.                                                                        | Das Netzkabel ordnungsgemäß<br>anschließen (siehe Seite 12).                                                                                                    |
| Betriebsanzeige leuchtet nicht                     | Der Ein/Aus-Schalter ist nicht<br>eingeschaltet.                                                                      | Den Ein/Aus-Schalter einschalten.<br>Lässt sich das Gerät weiterhin nicht<br>einschalten, den Yamaha-Händler zu<br>Rate ziehen.                                                                                                    |
| Das Gerät empfängt kein<br>Eingangssignal.         | Die Kabel sind nicht richtig<br>angeschlossen.                                                                        | Die Kabel sachgemäß anschließen.                                                                                                    |
|                                                    | Das Quellgerät liefert kein geeignetes<br>Signal.                                                                     | Ein Signal vom Quellgerät ausgeben<br>und sicherstellen, dass die Anzeigen<br>[SIG] der entsprechenden Kanäle<br>leuchten.                                                                                                    |
|                                                    | Der eingebaute Kopfhörerverstärker ist<br>nicht auf einen geeigneten Pegel<br>eingestellt.                            | Den eingebauten Kopfhörerverstärker<br>auf einen geeigneten Pegel einstellen.                                                                                                    |
|                                                    | Der Modus START UP ist auf<br>REFRESH with MUTE eingestellt, aber<br>das unterstützte Gerät wurde nicht<br>gestartet. | Das unterstützte Gerät starten, um die<br>Einstellungen an Rio-D3 zu senden.                                                                                                    |
| Der Eingangspegel ist zu niedrig.                  | Ein Kondensatormikrofon ist angeschlossen.                                                                            | Den Schalter [+48V ACTIVE]<br>einschalten.                                                                                                    |
|                                                    |                                                                                                    | Die Phantomspannung für die<br>entsprechenden Kanäle einschalten.                                                                                                    |
|                                                    | Der eingebaute Kopfhörerverstärker ist<br>nicht auf einen geeigneten Pegel<br>eingestellt.                            | Den eingebauten Kopfhörerverstärker<br>auf einen geeigneten Pegel einstellen.                                                                                                    |
| Kein Ton.                                          | Die Kabel sind nicht richtig<br>angeschlossen.                                                                        | Die Kabel sachgemäß anschließen.                                                                                                    |
|                                                    | Der Modus START UP ist auf<br>REFRESH with MUTE eingestellt, aber<br>das unterstützte Gerät wurde nicht<br>gestartet. | Das unterstützte Gerät starten, um die<br>Einstellungen an Rio-D3 zu senden.                                                                                                    |
|                                                    | Die Dante-Einstellungen von Rio-D3<br>werden nicht mit denen des<br>unterstützten Geräts synchronisiert.              | Beim Einsatz eines unterstützten<br>Digitalmischpults CONSOLE ID auf #1<br>stellen, um die Einstellungen zu<br>synchronisieren. Beim Einsatz anderer<br>unterstützter Geräte die Einstellungen<br>mit Dante Controller synchronisieren. |
| Der Vorverstärker (HA) lässt<br>sich nicht regeln. | Rio-D3 wurde nicht im RACK des<br>unterstützten Geräts gemountet.                                                     | Rio-D3 im RACK des unterstützten<br>Geräts mounten.                                                                                                    |

| Symptom                                                                             | Ursache                                                                                    | Mögliche Lösung                                                                                                    |
|-------------------------------------------------------------------------------------|--------------------------------------------------------------------------------------------|----------------------------------------------------------------------------------------------------|
| Der Audiopegel ändert sich<br>nicht durch Regeln des<br>eingebauten Vorverstärkers. | GC (Gain Compensation) ist<br>eingeschaltet.                                               | GC (Gain Compensation) ausschalten,<br>wenn sie nicht eingesetzt wird.                                                                                                    |
| Dante Controller erkennt das<br>Rio-D3-Gerät nicht.                                 | Der IP-Adresse für Dante wurde ein<br>falscher Wert zugewiesen.                            | Rio-D3 initialisieren.                                                                                                    |
| R Remote erkennt das Rio-D3-<br>Gerät nicht.                                        | Die UNIT-ID-Einstellung steht im<br>Konflikt mit einem anderen Gerät der<br>R-Reihe.       | Eine eindeutige UNIT ID für jedes<br>Gerät festlegen.                                                                                                    |
|                                                                                     | Die IP-Adresse ist falsch eingestellt.<br>Alternativ ist das Netzwerk falsch<br>verbunden. | Die Netzwerkeinstellungen prüfen.<br>Sicherstellen, dass sie auf dasselbe<br>Subnetz eingestellt sind.<br>Wenn SECONDARY PORT auf<br>REDUNDANT eingestellt ist, prüfen, ob<br>das Gerät über den Dante-Anschluss<br>[PRIMARY] verbunden ist. |
| Die Betriebsanzeige leuchtet,<br>aber das Display zeigt nichts<br>an.               | Es ist möglicherweise eine Störung<br>aufgetreten.                                         | Den Yamaha-Händler zu Rate ziehen.                                                                                                    |
| Tasten, Schalter und Regler<br>lassen sich nicht bedienen.                          | Die Frontblendensperre ist aktiviert.                                                      | Die Frontblendensperre deaktivieren.                                                                                                    |

Yamaha Pro Audio global website https://www.yamahaproaudio.com/ Yamaha Downloads https://download.yamaha.com/

> © 2024 Yamaha Corporation Published 11/2024 IP-A0